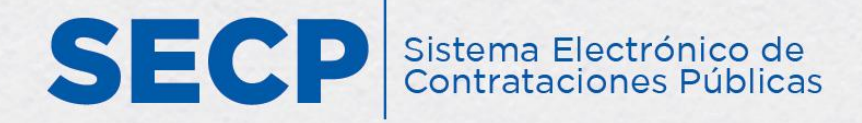

# GUÍA PARA GESTIONAR PLAN ANUAL DE COMPRAS Y CONTRATACIONES (PACC)

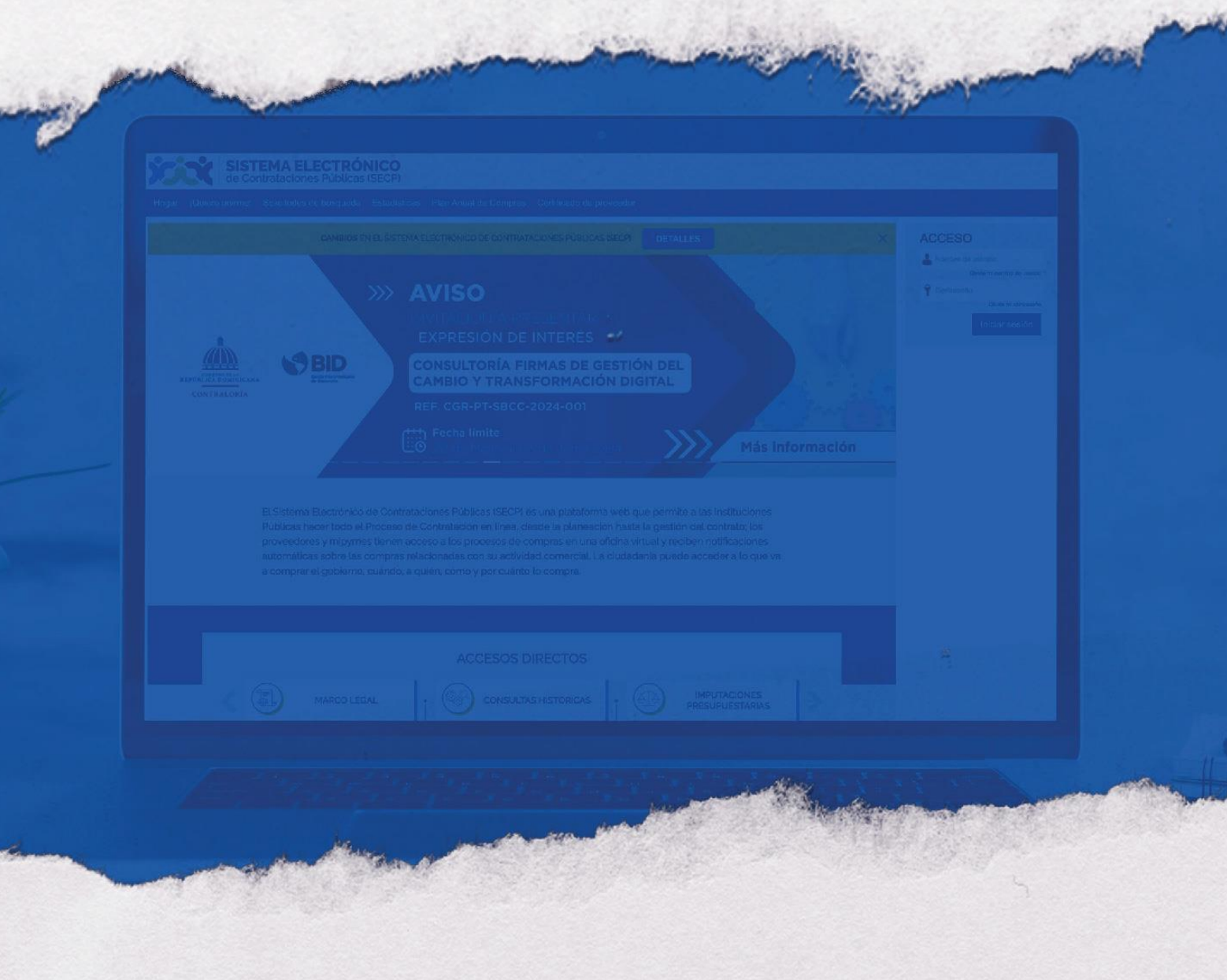

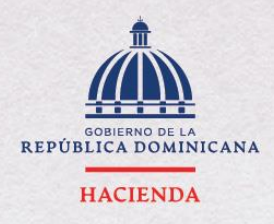

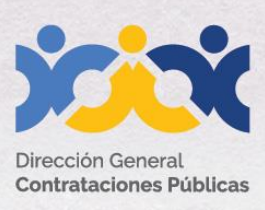

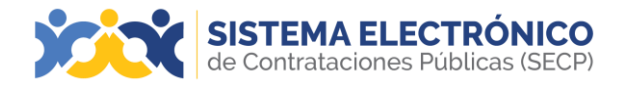

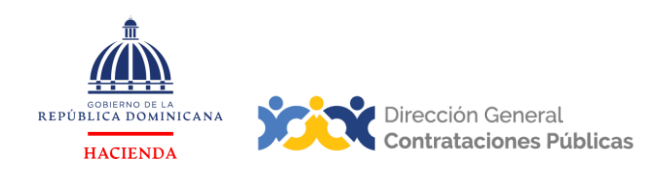

|                   | Información del Documento                                                                                                    |  |  |  |  |
|-------------------|----------------------------------------------------------------------------------------------------|--|--|--|--|
| Título            | Guía para gestionar Plan Anual de Compras y<br>Contrataciones (PACC) en el Sistema Electrónico de<br>Contrataciones Públicas (SECP)                                                                                                    |  |  |  |  |
| Descripción       | Pasos a seguir para gestionar el Plan Anual de<br>Compras y Contrataciones (PACC) en el Sistema<br>Electrónico de Contrataciones Públicas (SECP), sistema<br>informático para la gestión de las compras y<br>contrataciones del Estado dominicano.                                                                                                    |  |  |  |  |
| Palabras claves   | Plan Anual de Compras y Contrataciones (PACC)                                                                                                    |  |  |  |  |
| Fecha de creación | 19 de mayo 2016                                                                                                    |  |  |  |  |
| Audiencia         | <ul> <li>Unidades de Operativas de Compras y<br/>Contrataciones del SNCCP.</li> <li>Departamento de Asistencia al Usuario<br/>(Dirección General de Contrataciones Públicas).</li> <li>Departamento de Habilitación (Dirección<br/>General de Contrataciones Públicas).</li> <li>Departamento de Capacitación (Dirección<br/>General de Contrataciones Públicas).</li> </ul> |  |  |  |  |

| Historial de revisiones     |         |                                                                                                    |                                                                                                    |  |  |
|-----------------------------|---------|----------------------------------------------------------------------------------------------------|----------------------------------------------------------------------------------------------------|--|--|
| Fecha                       | Versión | Autor                                                                                                    | Notas                                                                                                    |  |  |
| 18 de<br>noviembre,<br>2020 | 2.0     | Departamento de<br>Habilitación del SECP<br>Dirección de Fomento<br>(MT)Dirección General<br>(BV) Dirección General | Adecuación técnica de<br>contenido<br>Actualización<br>metodología<br>enseñanza-aprendizaje<br>Conceptualización y<br>textos recomendados |  |  |
| 24 de abril, 2024           | 2.1     | Departamento de<br>Capacitación del<br>SNCCP                                                                        | Actualización y<br>conceptualización                                                                                                    |  |  |

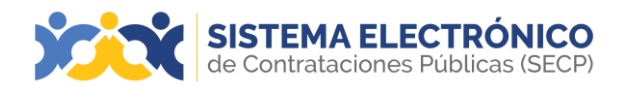

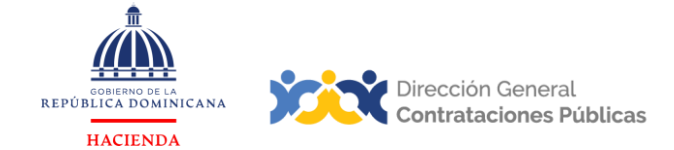

# ÍNDICE

| PRE  | SENTACIÓN                                                           | 4    |
|------|---------------------------------------------------------------------|------|
| 1.   | GESTIÓN DE PACC EN EL SISTEMA ELECTRÓNICO DE CONTRATACIONES PÚBLICA | S    |
|      | (SECP)                                                              | 5    |
| 2.   | VALIDACIÓN DE PACC PUBLICADO                                        | 28   |
| 3.   | ACTUALIZACIÓN DEL PACC PUBLICADO                                    | 28   |
| 4.   | CREACIÓN DE UN PROCEDIMIENTO PLANIFICADO DESDE EL PACC              | 30   |
| RES  | UMEN                                                                | . 33 |
| EJEI | RCICIO DE AUTOEVALUACIÓN                                            | 34   |
| GLC  | DSARIO                                                              | 35   |
| REF  | ERENCIAS BIBLIOGRÁFICAS                                             | 37   |
| MIS  | APUNTES                                                             | . 39 |

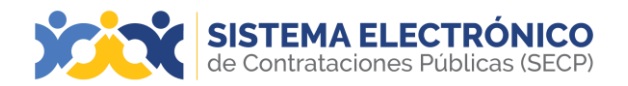

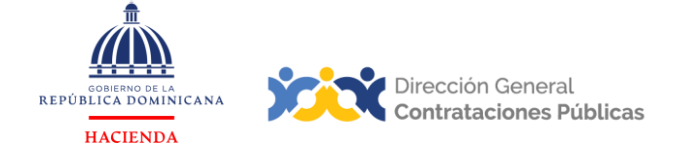

### PRESENTACIÓN

El presente documento busca reforzar el conocimiento en el uso del Sistema Electrónico de Contrataciones Públicas (SECP), que abarca toda la gestión de planes y programas anuales de contratación de bienes, servicios y obras, aplicable a todos los procedimientos ordinarios referidos en la Ley 340-06 y su modificación: compras por debajo del umbral, compras menores, comparación de precios, licitaciones -pública, restringida e internacional-, sorteo de obras y subasta inversa; así como, los procedimientos de excepción, excluyendo los procedimientos de excepción Seguridad Nacional.

Su contenido aborda la funcionalidad de gestión del Plan Anual de Compras y Contrataciones (PACC), desarrollada en el Sistema Electrónico de Contrataciones Públicas (SECP), con apego a la normativa que rige el Sistema Nacional de Compras y Contrataciones (SNCCP). El objetivo primordial es facilitar a los usuarios de la herramienta y a cualquier interesado, una guía de fácil comprensión sobre cuáles pasos deben agotarse en la gestión de un Plan Anual de Compras y Contrataciones (PACC), desde su creación, publicación y actualización, en la plataforma.

Al finalizar, el usuario estará mejor edificado sobre las acciones que permite el Sistema y el orden en que deben realizarse, en función de las etapas que deben cumplirse dentrode la herramienta.

Como instrucciones de uso, recomendamos la lectura y análisis de la información y delas pantallas aportadas, a modo de ejemplo y guía. Además, hemos incluido un glosario con el que podrá aclarar y manejar la terminología propia del sistema de compras y contrataciones.

Al final del documento, reservamos un espacio donde puede asentar anotaciones sobresu interpretación referente a los temas tratados, o cualquier particular que requiera profundizar.

Si persisten dudas al finalizar la consulta y ejercicio sobre la gestión de planes anuales de compras y contrataciones, favor contactar al Departamento de Asistencia al Usuariode la Dirección General de Contrataciones Públicas, Órgano Rector del SNCCP, o enviar una solicitud de capacitación en el Sistema Electrónico de Contrataciones Públicas (SECP), al Departamento de Habilitación. (Ver contactos al cierre de este documento).

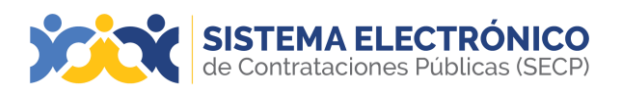

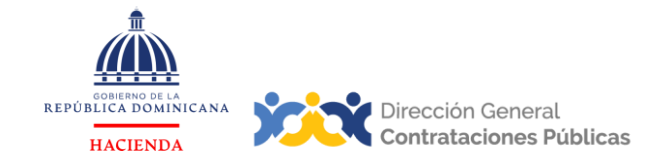

### 1. GESTIÓN DE PACC EN EL SISTEMA ELECTRÓNICO DE CONTRATACIONES PÚBLICAS (SECP)

Este apartado se refiere a los pasos y requisitos en la gestión del Plan Anual de Compras y Contrataciones en el SECP. Por tanto, el dominio del mismo permitirá al usuario reproducir los pasos en la herramienta, tomando en cuenta el debido apego a la normativa local de compras, y realizar exitosamente la gestión y creación del PACC.

Después de haber ingresado al Sistema Electrónico de Contrataciones Públicas (SECP), deberá acceder al área de trabajo del Plan Anual de Compras y Contrataciones, a través de dos rutas diferentes:

#### Vía 1:

 Pulsar la opción Procesos y luego Gestión de Plan Anual de Compras y Contrataciones.

| SISTEMA ELECT<br>de Contrataciones Pút | RÓNICO<br>Dílcas (SECP)               |            | <u>Aumentar el co</u>                                            | ntraste 🛃 📄 UTC -4 8:52:50 UC004              |
|----------------------------------------|---------------------------------------|------------|------------------------------------------------------------------|-----------------------------------------------|
| Procesos - Proveedores - Es            | stadística Menú 👻 Ira 🔍 👻             |            |                                                                  | Buscar 🔍                                      |
| Procesos de la Unidad de Compras       |                                       |            |                                                                  | ld de página:: 14000863 Ayuda 🕐               |
| Unidades de requisición                |                                       |            |                                                                  | Última Actualización 8h50                     |
| Tipos de procesos                      | <b>2</b> )=                           | 0          | <b>a b b</b>                                                     | ÷ 0 ÷                                         |
| Gestión de Plan Anual de Compras y     | Contrataciones                        | U III      |                                                                  | Observaciones al<br>proceso / Errores v       |
| 6 [UC004-DAF-CM-20 23 Apr<br>Ver más   | Tareas pendientes Procesos en edición | Publicados | Procesos activos En ap                                           | robación omisiones                            |
| En que puedo<br>ayudarte               | Agenda                                |            | Mensajes                                                         | Todos 🔻                                       |
|                                        | Sin eventos programados               | Más        | SAD 23 horas de tiempo transcurri<br>M La Paz, Manaus, San Juan) | 10 (24/4/2024 09:25:50(UTC-04:00) Georgetown, |
| 200                                    | Marian                                |            | SAD 1 día de tiempo transcurrido (                               | 23/4/2024 11:52:45(UTC-04:00) Georgetown, La  |
|                                        | Valios                                |            | M Paz, Manaus, San Juan)<br>El fluio de aprobación de UC004-CC   | C-CP-2024-0002 concluido                      |
|                                        | Sin contenido                         |            | SAD 1 día de tiempo transcurrido (<br>M Paz, Manaus, San Juan)   | 23/4/2024 09:55:42(UTC-04:00) Georgetown, La  |
|                                        |                                       |            | El flujo de aprobación de UC004-DA                               | F-CM-2024-0006 concluido                      |
|                                        |                                       |            | SAD 2 días de tiempo transcurrido<br>M Paz, Manaus, San Juan)    | (22/4/2024 12:11:56(UTC-04:00) Georgelown, La |
|                                        |                                       |            | El flujo de aprobación de UC004-DA                               | F-CM-2024-0001 concluido                      |
|                                        |                                       |            | M Paz, Manaus, San Juan)                                         | (22/4/2024 12:11:41(UTC-04:00) Georgelown, La |
|                                        |                                       |            | El flujo de aprobación de UC004-DA                               | F-CM-2024-0002 concluido                      |
|                                        |                                       |            |                                                                  | Más información .                             |

Ejemplo: Vía 1. Acceder al Plan Anual de Compras y Contrataciones

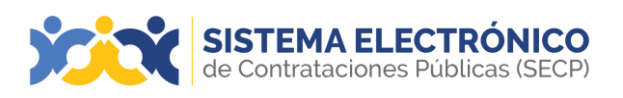

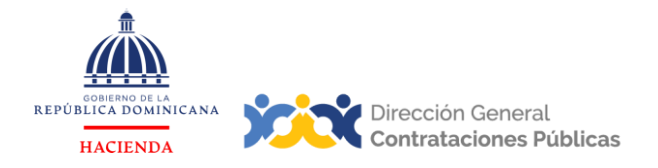

#### Vía 2:

 Pulsar la opción "Menú", seleccionar la sección "Menú del Comprador" y luego pulsar "Gestión de Plan Anual de Compras y Contrataciones.

| SISTEMA ELE<br>de Contrataciones | CTRÓNICO<br>Públicas (SECP)         |                                                    | Aumentar el contraste                                                                                         |
|----------------------------------|-------------------------------------|----------------------------------------------------|----------------------------------------------------------------------------------------------------|
| Procesos - Proveedores -         | Estadística Menú 🕶 Ir a             | •                                                  | Buscar                                                                                                    |
| Menú de búsqueda                 | Procesos                            | Proveedores                                        | Gestión de evaluaciones Contratos                                                                             |
| T Menú del Comprador             |                                     |                                                    |                                                                                                    |
| Informes y Estadísticas          | Procesos de la Unidad de<br>Compras | Registro de Proveedores<br>Sanciones a Proveedores | Modelos de Evaluación Contratos<br>Automáticos                                                                |
| 🗙 Herramientas de trabajo        | Unidades de requisición             |                                                    |                                                                                                    |
|                                  | Tipos de procesos                   |                                                    |                                                                                                    |
|                                  | Gestión de Plan Anual de            |                                                    |                                                                                                    |
|                                  | Compras y Contrataciones            |                                                    |                                                                                                    |
| ayudarte                         |                                     | Más                                                | M La Paz, Manaus, San Juan)                                                                                   |
|                                  |                                     |                                                    | El flujo de aprobación de UC004-CCC-CP-2024-0002 concluido                                                    |
| 0 0 0                            | Varios                              |                                                    | M Paz, Manaus, San Juan)                                                                                      |
|                                  | Sin contenido                       |                                                    | El flujo de aprobación de UC004-CCC-CP-2024-0002 concluido                                                    |
|                                  |                                     |                                                    | SAD 1 día de tiempo transcurrido (234/2024 09:53:42(UTC-04:00) Georgetown, La<br>M Paz, Manaux, San Juan)     |
|                                  |                                     |                                                    | El flujo de aprobación de UC004-DAF-CM-2024-0006 concluido                                                    |
|                                  |                                     |                                                    | SAD 2 días de tiempo transcurrido (22/4/2024 f2-11:56(UTC-04:00) Georgeforen, Le<br>M Paz, Monouro, San Juan) |
|                                  |                                     |                                                    | El flujo de aprobación de UC004-DAF-CM-2024-0001 concluido                                                    |
|                                  |                                     |                                                    | SAD 2 días de tiempo transcurrido (224/2024 12:11:41(UTC-04:00) Georgetown, La<br>M Paz, Manaus, San Juan)    |
|                                  |                                     |                                                    | El flujo de aprobación de UC004-DAF-CM-2024-0002 concluido                                                    |
|                                  |                                     |                                                    | Más información .                                                                                             |
|                                  |                                     |                                                    |                                                                                                    |

Ejemplo: Vía 2. Acceder al Plan Anual de Compras y Contrataciones

Una vez seleccionada la opción para acceder al PACC, la plataforma presentará la siguiente pantalla, donde deberá pulsar el botón **Crear** o en la columna **Opciones**, podrá seleccionar **Crear**.

| SISTEMA ELECTRÓNICO<br>de Contrataciones Públicas (SECP)                                                                                                    | Aumentar el contraste                               |
|----------------------------------------------------------------------------------------------------|-----------------------------------------------------|
| Procesos - Proveedores - Estadística Menú - Ir a -                                                                                                    | Buscar 🔍                                            |
| Esentorio → Menú → Gestión del Plan Anual de compras y contratación                                                                                                    | ld de página:: 10000072 Ayuda 🕐                     |
| € Volver         Últimas modificaciones         Todos         En Edición         Seleccione                                                                                                  | Crear                                               |
| Búsqueda de planes anuales de compra                                                                                                    |                                                     |
| Búsqueda (Búsqueda avanzada)                                                                                                    |                                                     |
| Últimas modificaciones                                                                                                    |                                                     |
| Año 🔅 Fecha de publicación 🖨 Creador Modificado 🤤 Modificador                                                                                                    | Versión Valor presupuesto global Adquisiciones tota |
| A 2024 15/4/2024 impcomprador15 15/4/2024 impcomprador15                                                                                                    | 2 925,000 Pesos<br>Dominicanos                      |
| OPCIONES         VISTA S           Crear         Últimas modificaciones           Configurar equipo         Todos           Eliminar         En Edición           Publicado         Aprobado | HERRAMIENTA S<br>Exportar plantilla                 |

Ejemplo: Creación del Plan Anual de Compras y Contrataciones

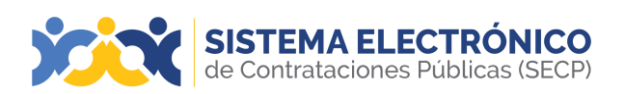

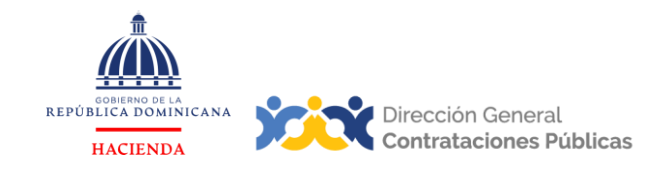

El SECP habilitará tres pasos y, estos a su vez divididos en bloques, que el usuario deberá completar con las informaciones solicitadas.

| Procesos   Proveedores               |
|--------------------------------------|
| Escritorio → Menú → Gestión del Plan |
| EN EDICIÓN                           |
| Año: 2024<br>Versión: 1              |
| Usuario creador: impcomprador1<br>5  |
| 1 Información general                |
| 2 Adquisiciones                      |
| 3 Versiones anteriores               |

Ejemplo: Pasos creación del PACC

#### 1.1 Paso 1: Información general

En este paso se describen las informaciones generales del PACC y está dividido en tres bloques, los cuales se detallan a continuación:

#### Bloque 1. Información general

- Año: Elegir el año que se desea elaborar el Plan Anual de Compras y Contrataciones, según corresponda. Se visualizará por defecto el año en curso. La lista desplegable tiene disponible para seleccionar el año actual y los siguientes tres años.
- Misión y Visión: Completar este campo con la información correspondiente a la institución de la unidad de compras. Permite la redacción de 4,000 caracteres máximo.
- Perspectiva estratégica: Completar este campo con la información correspondiente al plan estratégico de la institución. Permite la redacción de 4,000 caracteres máximo.

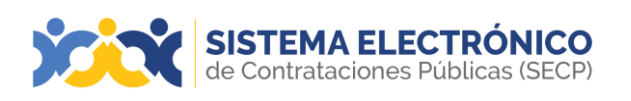

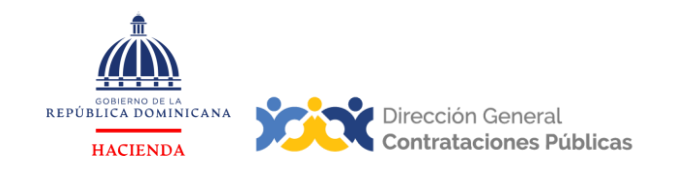

| SISTEMA EI<br>de Contratacion                      | <b>LECTRÓNICO</b><br>es Públicas (SECP) | Au                                  | imentar el conti | raste 🔛 🖹 UTC -4 9:19:05<br>UC004             |
|----------------------------------------------------|-----------------------------------------|-------------------------------------|------------------|-----------------------------------------------|
| Procesos - Proveedores                             | ▼ Estadística Menú ▼ Ir a               | •                                   |                  | Buscar                                        |
| Escritorio → Menú → Gestión del Plan<br>EN EDICIÓN | Anual de compras y contratación → Creat | r nuevo Plan Anual de Compras y Cor | ntratacion       | es Id de página:: 10000038 Ayuda ⑦<br>Guardar |
| Año: 2024<br>Versión: 1                            | Información general                     |                                     |                  |                                               |
| Usuario creador: impcomprador1                     | Año:                                    | 2024                                | *                |                                               |
| Información general                                | Misión y visión:                        | Guia PACC                           | *                |                                               |
| 3 Versiones anteriores                             | Perspectiva estratégica:                | Guia PACC                           | *                |                                               |
|                                                    | Información de contacto                 |                                     |                  |                                               |
|                                                    | Nombre                                  | Guia PACC                           | *                |                                               |
|                                                    | Teléfono:                               | 55555555                            | *                |                                               |
|                                                    | Correo electrónico:                     | Guia@dgcp.gob.do                    | *                |                                               |
|                                                    | Otra Información                        |                                     |                  |                                               |
|                                                    | Ejemplo: Blo                            | que 1. Información general          |                  |                                               |

#### Bloque 2. Información de contacto

- Nombre: Se mostrará el nombre completo del usuario (campo editable).
- **Teléfono:** Se mostrará el número telefónico de la institución de la unidad de compras (campo editable).
- **Correo electrónico:** Se mostrará el correo que valide la unidad de compra (campo editable).

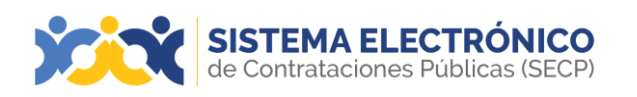

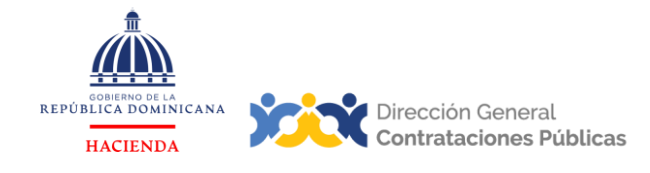

| Aumen                                   | tar el contraste                                                                                                    |                                                   | JTC -4 9:25:42<br>UC004                                                                                                    |
|-----------------------------------------|----------------------------------------------------------------------------------------------------|---------------------------------------------------|----------------------------------------------------------------------------------------------------|
| a 🗸                                     |                                                                                                    | Bu                                                | scar 🔍                                                                                                    |
| ar nuevo Plan Anual de Compras y Contra | taciones                                                                                                    | ld de página                                      | :: 10000036 Ayuda 🕐                                                                                                    |
|                                         |                                                                                                    |                                                   | Guardar                                                                                                    |
|                                         |                                                                                                    |                                                   |                                                                                                    |
| 2024                                    | *                                                                                                    |                                                   |                                                                                                    |
| Guia PACC                               |                                                                                                    |                                                   |                                                                                                    |
| 12                                      | *                                                                                                    |                                                   |                                                                                                    |
| Guia PACC                               | 11                                                                                                    |                                                   |                                                                                                    |
|                                         | *                                                                                                    |                                                   |                                                                                                    |
|                                         | ,                                                                                                    |                                                   |                                                                                                    |
|                                         | _                                                                                                    |                                                   |                                                                                                    |
|                                         |                                                                                                    |                                                   |                                                                                                    |
| e Guia PACC                             | *                                                                                                    |                                                   |                                                                                                    |
| 555555555                               | *                                                                                                    |                                                   |                                                                                                    |
| Guia@dgcp.gob.do                        | *                                                                                                    |                                                   |                                                                                                    |
|                                         | a<br>ear nuevo Plan Anual de Compras y Contra<br>o: 2024<br>Guia PACC<br>ia: Guia PACC<br>re Guia PACC<br>o: 55555555<br>o: Guia@dgcp.gob.do | a  a  a  b  c  c  c  c  c  c  c  c  c  c  c  c  c | Aumentar el contraste<br>a  Bus ear nuevo Plan Anual de Compras y Contrataciones Id de página  Company 2024 Company 2024 Co |

Ejemplo: Bloque 2. Información de contacto

#### Bloque 3. Otra información

 Valor total del PACC: En este apartado se reflejará el valor total del PACC. Este valor se actualizará de acuerdo con la sumatoria del valor de todas las compras y contrataciones planeadas.

| SISTEMA EI<br>de Contratacion        | LECTRÓNICO<br>les Públicas (SECP)      | Aumentar el contraste                          | UTC -4 9:27:10<br>UC004         |
|--------------------------------------|----------------------------------------|------------------------------------------------|---------------------------------|
| Procesos - Proveedores               | ▼ Estadística Menú ▼ Ira               | <b>-</b>                                       | Buscar 🔍                        |
| Escritorio → Menú → Gestión del Plan | Anual de compras y contratación 🔶 Crea | r nuevo Plan Anual de Compras y Contrataciones | ld de página:: 10000038 Ayuda 🕐 |
| EN EDICIÓN                           | Colver                                 |                                                | Guardar                         |
| Año: 2024<br>Versión: 1              | Información general                    |                                                |                                 |
| Usuario creador: impcomprador1       | Año:                                   | 2024 🗸 🗙                                       |                                 |
| 5                                    |                                        | Guia PACC                                      |                                 |
| 1 Información general                | Misión y visión:                       | *                                              |                                 |
| 2 Adquisiciones                      |                                        | Guia PACC                                      |                                 |
| 3 Versiones anteriores               | Perspectiva estratégica:               | *                                              |                                 |
|                                      |                                        |                                                |                                 |
|                                      | laforma cifa da contenta               |                                                |                                 |
|                                      | Información de contacto                |                                                |                                 |
|                                      | Nombre                                 | Guia PACC *                                    |                                 |
|                                      | Teléfono:                              | \$55555555 *                                   |                                 |
|                                      | Correo electrónico:                    | Guia@dgcp.gob.do *                             |                                 |
|                                      | Otra Información                       |                                                |                                 |
|                                      | Valor total del PACC:                  | 0 DOP                                          |                                 |

Ejemplo: Bloque 3. Otra información

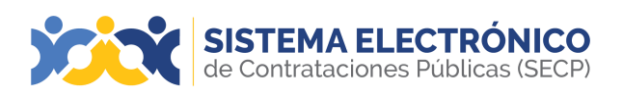

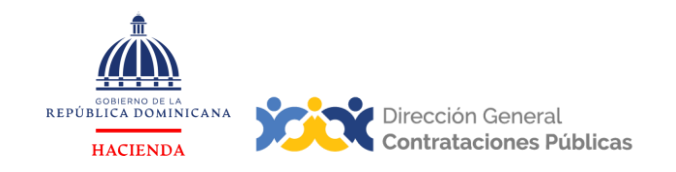

Después de haber completado los campos obligatorios, deberá pulsar el botón **Guardar**.

| SISTEMA EL<br>de Contratacion                | <b>LECTRÓNICO</b><br>es Públicas (SECP) | Aumen                                  | <u>itar el contraste</u> | ₩ 🗎 UTC -4 9:2          | 28:46<br>UC004 |
|----------------------------------------------|-----------------------------------------|----------------------------------------|--------------------------|-------------------------|----------------|
| Procesos - Proveedores                       | ▼ Estadística Menú ▼ Ir a               | ▼                                      |                          | Buscar                  | Q              |
| Escritorio → Menú → Gestión del Plan         | Anual de compras y contratación → Crea  | r nuevo Plan Anual de Compras y Contra | ataciones                | ld de página:: 10000036 | Ayuda 🕐        |
| Año: 2024                                    | € Volver                                |                                        |                          |                         | Guardar        |
| Versión: 1<br>Usuario creador: impcomprador1 | <br>Año:                                | 2024                                   | r *                      |                         |                |
| 1 Información general                        | Misión v visión:                        | Guia PACC                              | *                        |                         |                |
| 2 Adquisiciones                              |                                         |                                        | 1.                       |                         |                |
| 3 Versiones anteriores                       | Perspectiva estratégica:                | Guia PACC                              | *                        |                         |                |
|                                              |                                         |                                        | 1                        |                         |                |
|                                              | Información de contacto                 |                                        |                          |                         |                |
|                                              | Nombre                                  | Guia PACC                              | *                        |                         |                |
|                                              | Teléfono:                               | 55555555                               | *                        |                         |                |
|                                              | Correo electrónico:                     | Guia@dgcp.gob.do                       | *                        |                         |                |
|                                              | Otra Información                        |                                        |                          |                         |                |
|                                              | Valor total del PACC:                   | 0 DOP                                  |                          |                         |                |

Ejemplo: Guardar - Paso 1. Información general

#### 1.2 Paso 2: Adquisiciones

Está comprendido por los siguientes bloques: Adquisiciones de Filtro y Adquisiciones previstas.

#### Bloque 1. Adquisiciones de filtro

En este bloque el usuario podrá realizar la búsqueda de adquisiciones ingresadas en la plataforma por Código UNSPSC, modalidad de selección del procedimiento y deversiones de PACC.

- Buscar: esta opción de filtro permitirá realizar una búsqueda de las adquisiciones previstas en la versión publicada del PACC.
- Código UNSPSC: esta opción permitirá realizar el filtro de búsqueda por producto agregando el código UNSPSC correspondiente al bien o servicio contenido en la adquisición que desea consultar.
- Modalidad de selección: esta opción permitirá realizar el filtro de búsqueda agregando la modalidad de la contratación que desea consultar.

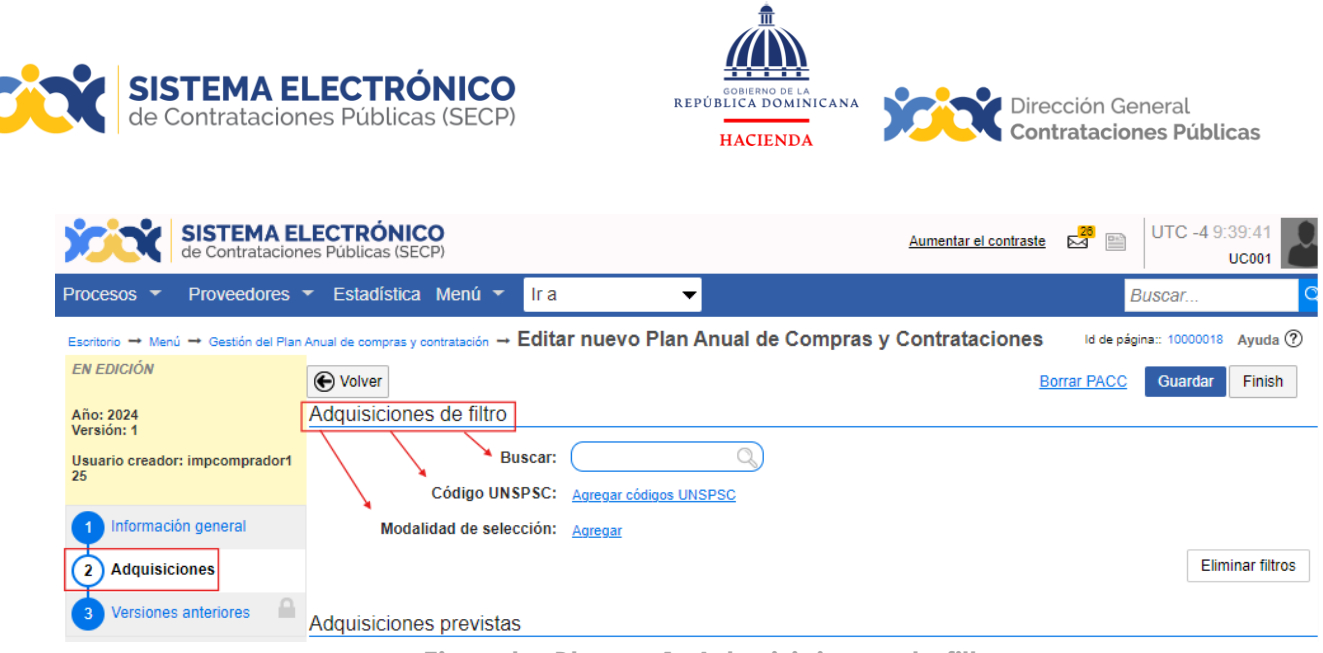

Ejemplo: Bloque 1. Adquisiciones de filtro

#### Bloque 2. Adquisiciones previstas:

Existen dos (2) maneras de gestionar el Plan Anual de Compras y Contrataciones (PACC) através del Sistema Electrónico de Contrataciones Públicas (SECP):

- Completando una plantilla en Excel con las informaciones correspondientes.
- Directamente en la plataforma.

También podrá gestionarlo en forma combinada. Si decide trabajar en la plantilla, habiendo ingresado adquisiciones directamente a través de la plataforma, al momento de importar el documento, el SECP realizará la consolidación de todos los registros realizados.

| SISTEMA El<br>de Contratacion        | LECTRÓNICO<br>es Públicas (SECP)           |                |                      |                            | Aument        | ar el contraste | <mark>∞</mark> 🗎 U | TC -4 9:45:49<br>UC001 |         |
|--------------------------------------|--------------------------------------------|----------------|----------------------|----------------------------|---------------|-----------------|--------------------|------------------------|---------|
| Procesos - Proveedores               | ✓ Estadística Menú ✓ Ir a                  |                | •                    |                            |               |                 | Buse               | oar                    | Q       |
| Escritorio → Menú → Gestión del Plan | Anual de compras y contratación → Editar n | uevo Plan      | Anual de Com         | ipras y Contratacio        | nes           |                 | ld de pá           | gina:: 10000018 🛛 🗚    | Ayuda 🕐 |
| EN EDICIÓN                           | • Volver                                   |                |                      |                            |               |                 | Borrar PACC        | Guardar                | Finish  |
| Año: 2024<br>Versión: 1              | Adquisiciones de filtro                    |                |                      |                            |               |                 |                    |                        |         |
| Usuario creador: impcomprador1<br>25 | Buscar:                                    |                | Q)                   |                            |               |                 |                    |                        |         |
| -                                    | Código UNSPSC:                             | Agregar códig  | tos UNSPSC           |                            |               |                 |                    |                        |         |
| 1 Información general                | Modalidad de selección:                    | <u>Agregar</u> |                      |                            |               |                 |                    |                        |         |
| 2 Adquisiciones                      |                                            |                |                      |                            |               |                 |                    | Eliminar filt          | tros    |
| 3 Versiones anteriores               | Adquisiciones previstas                    |                |                      |                            |               |                 |                    |                        |         |
|                                      | P Al importar datos desde el archivo       | de excel, el s | sistema sólo añadirá | nueva información. Si dese | ea actualizar | o eliminar da   | tos, debe hacerl   | o manualmente.         |         |
|                                      | Adquisiciones planeadas (0)                |                |                      |                            |               | →               | Opciones 🗸         | Usar el exc            | el 🔻    |
|                                      | No. Adquisición PACC                       | Nombre         | Lista de precios     | Procesos asociados         | Objeto        | Tipo de pro     | cedimiento         | ¿Restringido           | a MIP   |
|                                      | Aun no se han realizado búsquedas          |                |                      |                            |               |                 |                    |                        |         |
|                                      | -                                          |                |                      |                            |               |                 |                    |                        | •       |
|                                      | • Volver                                   |                |                      |                            |               |                 | Borrar PACC        | Guardar                | Finish  |

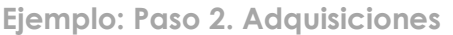

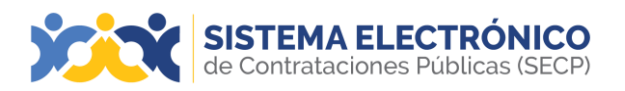

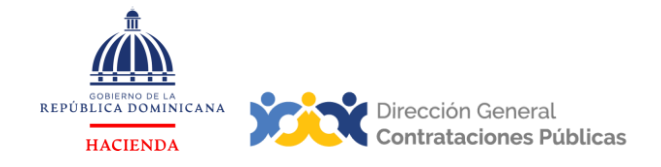

#### a) Pasos para gestionar el PACC a través de la plantilla

La plataforma permite descargar una plantilla en formato Excel, en donde el usuario deberá agregar todas las adquisiciones planificadas a contratarse durante el año.

Para gestionar el PACC utilizando la plantilla, el usuario deberá dirigirse a la pantalla de gestión de adquisiciones que se muestra a continuación y pulsar la opción **Usar el Excel**, luego seleccionar **Descargar plantilla** para obtener el formato a utilizar en blanco y consolidar todos los bienes y servicios que la entidad contratante tiene previsto adquirir en el período correspondiente.

El usuario debe tener en cuenta, que la opción que indica solo Descarga, le permitirá realizar la descarga de un documento de Excel que contiene las informaciones de adquisiciones registradas en la plataforma previamente.

|   | SISTEMA EL<br>de Contratacion        | ECTRÓNICO<br>es Públicas (SECP)            |                |                         |                            | Aumentar el l      | contraste    | <mark>∞</mark> ■ U | FC -4 9:49:(<br>uco | 04      |
|---|--------------------------------------|--------------------------------------------|----------------|-------------------------|----------------------------|--------------------|--------------|--------------------|---------------------|---------|
| P | rocesos - Proveedores                | ✓ Estadística Menú ✓ Ir a                  |                | •                       |                            |                    |              | Busc               | ar                  | Q       |
| E | scritorio → Menú → Gestión del Plan  | Anual de compras y contratación → Editar r | uevo Pl        | an Anual de Con         | npras y Contratacio        | nes                |              | ld de pág          | ina:: 10000018      | Ayuda 🕐 |
| 1 | en edición                           | • Volver                                   |                |                         |                            |                    | I            | Borrar PACC        | Guardar             | Finish  |
|   | Año: 2024<br>Versión: 1              | Adquisiciones de filtro                    |                |                         |                            |                    |              |                    |                     |         |
|   | Usuario creador: impcomprador1<br>25 | Buscar:<br>Código UNSPSC:                  | Agregar of     | Q)                      |                            |                    |              |                    |                     |         |
|   | Información general                  | Modalidad de selección:                    | <u>Agregar</u> |                         |                            |                    |              |                    |                     |         |
|   | 2 Adquisiciones                      |                                            |                |                         |                            |                    |              |                    | Eliminar            | filtros |
|   | 3 Versiones anteriores               | Adquisiciones previstas                    |                |                         |                            |                    |              |                    |                     |         |
|   |                                      | Al importar datos desde el archiv          | o de excel,    | el sistema sólo añadirá | nueva información. Si dese | ea actualizar o el | iminar datos | s, debe hacerlo    | manualment          | e.      |
|   |                                      | Adquisiciones planeadas (0)                |                |                         |                            |                    |              | Opciones 🗸         | Usar el ex          | (cel 🗸  |
|   |                                      | No. Adquisición PACC                       | Nombre         | Lista de precios        | Procesos asociados         | Objeto Tij         | po de proc   | Descargar P        | lantilla            | IP'     |
|   |                                      | Aun no se han realizado búsquedas          |                |                         |                            |                    |              | Descarga           |                     |         |
|   |                                      |                                            |                |                         |                            |                    |              | Importación        |                     | ,       |
|   |                                      | • Volver                                   |                |                         |                            |                    | Ē            | Borrar PACC        | Guardar             | Finish  |

#### Ejemplo: Descargar plantilla de Excel

La plantilla en blanco descargada, luego de seleccionar **Descargar plantilla**, contendrá tres (3) pestañas:

- **Resumen:** No es editable. Se autocompletará mediante las informacionesregistradas en la pestaña PACC.
- PACC: Se registrarán las adquisiciones previstas correspondientes al periodo encuestión.

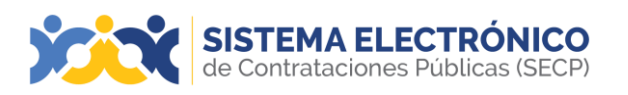

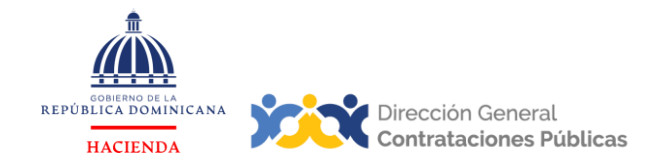

 UNSPSC: Es el catálogo United Nations Standard Products and Services Code por sus siglas en inglés, el cual se utiliza para la clasificación de los bienes y servicios dentro del SECP.

# Dirección General Contrataciones Públicas

| DATOS DE CABECERA PACC                      |                             |              |  |  |  |  |
|---------------------------------------------|-----------------------------|--------------|--|--|--|--|
| MONTO ESTIMADO TOTAL                        |                             | RD\$ -       |  |  |  |  |
| CANTIDAD DE PROCESOS REGISTRADOS            |                             | 0            |  |  |  |  |
| CAPÍTULO                                    |                             | 0101         |  |  |  |  |
| SUB CAPÍTULO                                |                             | 01           |  |  |  |  |
| UNIDAD EJECUTORA                            |                             | 0001         |  |  |  |  |
| UNIDAD DE COMPRA                            |                             | UC001        |  |  |  |  |
| AÑO FISCAL                                  |                             | 2024         |  |  |  |  |
| FECHA APROBACIÓN                            |                             |              |  |  |  |  |
| MONTOS                                      | ESTIMADOS SEGÚN OBJETO DE C | CONTRATACIÓN |  |  |  |  |
| BIENES                                      |                             | RD\$ -       |  |  |  |  |
| OBRAS                                       |                             | RD\$ -       |  |  |  |  |
| SERVICIOS                                   |                             | RD\$ -       |  |  |  |  |
| SERVICIOS: CONSULTORÍA                      |                             | RD\$ -       |  |  |  |  |
| SERVICIOS: CONSULTORÍA BASADA EN LA CALID   | RD\$ -                      |              |  |  |  |  |
| MONTOS ESTIMADOS SEGÚN CLASIFICACIÓN MIPYME |                             |              |  |  |  |  |
| > <b>RESUMEN</b> PACC UNSPSC                | +                           |              |  |  |  |  |

Ejemplo: Plantilla de Excel - Resumen

En la pestaña **PACC**, deberá completar las siguientes informaciones:

- Nombre o referencia de contratación: introducir un texto con el nombre de referencia de la compra o contratación que se requiere.
- Finalidad de contratación: Introducir un texto que detalle la finalidad para la cual será utilizada la compra o contratación.
- Objeto de contratación: Indicar de acuerdo con la naturaleza de la adquisición, si es bienes, servicios u obras (seleccionado desde una lista desplegable).
- Fecha inicio de compra: Fecha prevista para la publicación del proceso de compras y contratación.
- Fecha prevista adjudicación: Fecha estimada en la que el proceso de compras y contratación será adjudicado.
- Procedimiento de selección: Indicar tipo de procedimiento que se ejecutará según el monto estimado total de la adquisición (seleccionado desde una lista desplegable).
- Destinado a MIPYMES: Indicar si el proceso de compras está dirigido a MIPYMES (seleccionado desde una lista desplegable).
- Lugar de ejecución / entrega: Deberá indicar la Región, Provincia, Municipio y Distrito municipal donde se requiere el producto o servicio (seleccionado desde una lista desplegable).

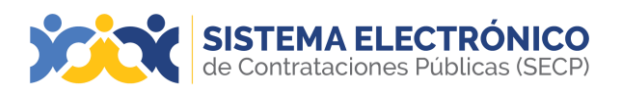

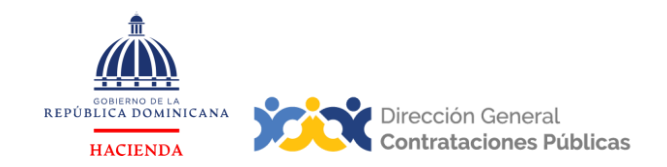

- SNIP: Sistema Nacional de Inversión Pública por sus siglas, es el código que se asigna a los proyectos de inversión por el MEPYD. Si el proceso es para compras relacionadas con un proyecto de inversión registrado, se requiere el código SNIP. Se deberá introducir en este apartado el código que identifique el proyecto. (Campo no obligatorio).
- Código catálogo: Deberá introducir el código UNSPSC, subclase correspondiente al artículo que se solicita.
- Artículo: Se completa automáticamente con la información del código UNSPSC seleccionado.
- Cantidad total estimada: Número de unidades del artículo que se solicita, podrá colocar decimales.
- Unidad de medida: Especificar la unidad de medida de los artículos (seleccionados desde una lista desplegable).
- Precio unitario estimado: Precio estimado de cada artículo.
- Monto total estimado: Se completa automáticamente.

Para facilitar la estimación de precios, tanto en la planificación como en la configuración y publicación de un proceso de compras, una fuente sugerida para apoyarse en esa tarea es el Sistema de Información de Precios del Mercado Público, al que podrá acceder desde los portales administrados por la Dirección General de Contrataciones Públicas (DGCP). Para más detalles sobre esa herramienta, puede consultar el Manual de Gestión de Procesos.

| PLAN ANUAL DE COMPRAS Y CONTRATACIONES<br>AÑO 2024 Dirección General Dirección General                                                           |                                |                           |                                                                 |                          |                       |                           |  |  |
|----------------------------------------------------------------------------------------------------|--------------------------------|---------------------------|-----------------------------------------------------------------|--------------------------|-----------------------|---------------------------|--|--|
| HACIENDA Direction General Contrataciones Públicas SNCC609 Version: 1.0.0 Cantidad Procesos Registrados 1 Unidad Ejecutora Unidad e Compra UC001 |                                |                           |                                                                 |                          |                       |                           |  |  |
| Monto Estimado Total                                                                                                    | RDS 1,000,000.00               |                           | Código de la Unidad de Compra<br>Año Fiscal<br>Fecha Aprobación | 060                      | 1043<br>124           |                           |  |  |
| NOMBRE O REFERENCIA<br>DE CONTRATACIÓN                                                                                                    | FINALIDAD DE LA CONTRATACIÓN   | OBJETO DE<br>CONTRATACIÓN | PROCEDIMIENTO DE<br>SELECCIÓN                                   | DESTINADO A MIPYMES      | CÓDIGO SNIP           | Eliminar<br>Procedimiento |  |  |
| Prueba                                                                                                    | Prueba                         | Bienes                    | Comparacion de Precios                                          | Sí                       | NIA                   |                           |  |  |
| ш.с.                                                                                                    | FECHA INICIO PROCESO DE COMPRA |                           | W-0                                                             | Región                   | OZAMA O METROPOLITANA |                           |  |  |
|                                                                                                    | TRIMESTRE                      |                           | EG/                                                             | Provincia                | Santo Domingo         |                           |  |  |
| A E H                                                                                                    | FECHA PREVISTA ADJUDICACIÓN    |                           | GA<br>ITR                                                       | Municipio                | Santo Domingo Este    |                           |  |  |
| E N                                                                                                    | TRIMESTRE                      |                           | 23 6                                                            | Distrito Municipal       | San Luis              |                           |  |  |
|                                                                                                    |                                |                           |                                                                 |                          |                       |                           |  |  |
| CÓDIGO CATÁLOGO                                                                                                    | ARTÍCULO                       | UNIDAD DE MEDIDA          | CANTIDAD TOTAL ESTIMADA                                         | PRECIO UNITARIO ESTIMADO | MONTO TOTAL ESTIMADO  | +                         |  |  |
| 14111502                                                                                                    | Papel vitela                   | Resma                     | 1000                                                            | RD\$ 1,000.00            | RD\$ 1,000,000.00     |                           |  |  |
|                                                                                                    |                                |                           |                                                                 | TOTAL COMPRA ESTIMADA    | RD\$ 1,000,000.00     |                           |  |  |
|                                                                                                    |                                |                           |                                                                 |                          |                       |                           |  |  |
|                                                                                                    |                                |                           |                                                                 |                          |                       |                           |  |  |
|                                                                                                    |                                |                           |                                                                 |                          |                       |                           |  |  |
| < > RESUM                                                                                                    | EN PACC UNSPSC +               |                           |                                                                 |                          | : .                   |                           |  |  |

Ejemplo: Plantilla Excel - Hoja PACC

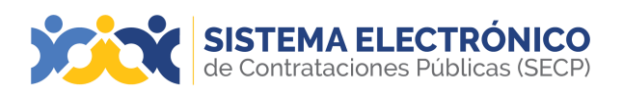

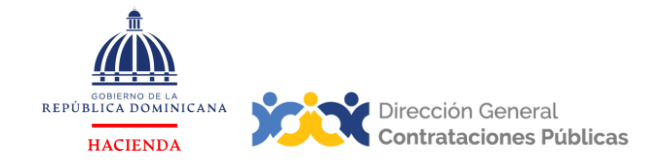

Para completar el campo **Código Catálogo**, exhortamos a que siempre verifique la pestaña **UNSPSC**, donde consultará el código del bien o servicio a adicionar en la adquisición y regresar a la pestaña PACC, en la cual se detallará el código consultado.

| 1014 | 14111503     | Papel pergamino                            |   |
|------|--------------|--------------------------------------------|---|
| 1015 | 14111504     | Papel en formas continuas                  |   |
| 1016 | 14111505     | Papel mimeógrafo                           |   |
| 1017 | 14111506     | Papel para impresión de computadores       |   |
| 1018 | 14111507     | Papel para impresora o fotocopiadora       |   |
| 1019 | 14111508     | Papel para fax                             |   |
| 1020 | 14111509     | Papel membreteado                          |   |
| 1021 | 14111510     | Papel para plotter                         |   |
| 1022 | 14111511     | Papel de escritura                         |   |
| 1023 | 14111512     | Papel para gráficos                        |   |
| 1024 | 14111513     | Papel de libro                             |   |
| 1025 | 14111514     | Blocs o cuadernos de papel                 |   |
| 1026 | 14111515     | Papel para sumadora o máquina registradora |   |
| 1027 | 14111516     | Repuestos de papel para cuaderno           |   |
| 1028 | 14111518     | Tarjetas de índice                         |   |
| 4 ×  | RESUMEN PACC | UNSPSC ①                                   | ÷ |

Ejemplo: Plantilla Excel - Hoja UNSPSC

Con esta acción el campo **Artículo** quedará autocompletado y no editable, se continuará completando los campos restantes: **Unidad de medida** (seleccionada desde una lista desplegable), **Cantidad total estimada** y **Precio unitario estimado**.

| I IIII                                 |                                |                           |                               |                          |                         |                           |  |  |
|----------------------------------------|--------------------------------|---------------------------|-------------------------------|--------------------------|-------------------------|---------------------------|--|--|
| PLAN ANUAL DE COMPRAS Y CONTRATACIONES |                                |                           |                               |                          |                         |                           |  |  |
| AÑO 2024                               |                                |                           |                               |                          |                         |                           |  |  |
| REPUBLICA DOMINICANA                   |                                |                           |                               |                          | Dirección General       |                           |  |  |
| HACIENDA                               |                                |                           |                               |                          | Contrataciones Públicas |                           |  |  |
| SNCC.F.069                             |                                |                           | Capítulo                      | 0                        | 101                     |                           |  |  |
| Version: 1.0.0                         |                                |                           | Sub Capítulo                  |                          | 01                      |                           |  |  |
|                                        |                                |                           | Unidad Ejecutora              | 00                       | 001                     |                           |  |  |
| Cantidad Procesos Registrados          | 1                              |                           | Unidad de Compra              | UC                       | 001                     |                           |  |  |
| Monto Estimado Total                   | RD\$ 1,000,000.00              | J                         | Código de la Unidad de Compra | 060                      | 0043                    |                           |  |  |
|                                        |                                |                           | Año Fiscal                    | 20                       | 024                     |                           |  |  |
|                                        |                                |                           | Fecha Aprobacion              |                          |                         |                           |  |  |
|                                        |                                |                           |                               |                          |                         |                           |  |  |
| NOMBRE O REFERENCIA<br>DE CONTRATACIÓN | FINALIDAD DE LA CONTRATACIÓN   | OBJETO DE<br>CONTRATACIÓN | PROCEDIMIENTO DE<br>SELECCIÓN | DESTINADO A MIPYMES      | CÓDIGO SNIP             | Eliminar<br>Procedimiento |  |  |
| Prueba                                 | Prueba                         | Bienes                    | Comparacion de Precios        | Sí                       | N/A                     |                           |  |  |
|                                        | FECHA INICIO PROCESO DE COMPRA |                           |                               | Región                   | OZAMA O METROPOLITANA   |                           |  |  |
| SID E                                  | TRIMESTRE                      |                           | C C O E                       | Provincia                | Santo Domingo           |                           |  |  |
| AL                                     | FECHA PREVISTA ADJUDICACIÓN    |                           | TREGAT                        | Municipio                | Santo Domingo Este      |                           |  |  |
| Ŭ Ŭ<br>L N                             | TRIMESTRE                      |                           | e Ec                          | Distrito Municipal       | San Luis                |                           |  |  |
|                                        |                                |                           |                               |                          |                         |                           |  |  |
| CÓDIGO CATÁLOGO                        | ARTÍCULO                       | UNIDAD DE MEDIDA          | CANTIDAD TOTAL ESTIMAD        | PRECIO UNITARIO ESTIMADI | MONTO TOTAL ESTIMADO    | +                         |  |  |
| 14111502                               | Papel vitela                   | Resma                     | 1000                          | RD\$ 1,000.00            | RD\$ 1,000,000.00       |                           |  |  |
|                                        |                                |                           |                               | TOTAL COMPRA ESTIMADA    | RD\$ 1,000,000.00       |                           |  |  |
|                                        |                                |                           |                               |                          |                         |                           |  |  |
|                                        |                                |                           |                               |                          |                         |                           |  |  |
|                                        | ~                              |                           |                               |                          |                         |                           |  |  |
|                                        |                                |                           |                               |                          |                         |                           |  |  |
| RESUM                                  | EN TACC UNSPSC +               |                           |                               |                          | : •                     |                           |  |  |
|                                        |                                |                           |                               |                          |                         |                           |  |  |

Ejemplo: Plantilla Excel - Hoja PACC/Campo Artículo

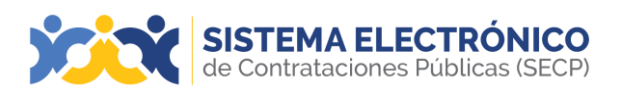

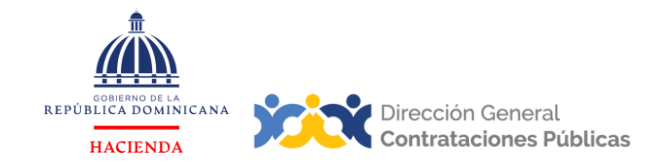

Si desea agregar más bienes y/o servicios dentro de una misma adquisición, deberá pulsar el botón **más (+)**; en caso contrario, deberá pulsar el botón **menos (-)** si desea eliminar una adquisición, como se muestra en la siguiente imagen. En ambos casos, se agregará o eliminará la línea en donde se encuentre el botón.

| <b> </b>                               |                                |                           |                               |                        |                         |                           |  |  |  |
|----------------------------------------|--------------------------------|---------------------------|-------------------------------|------------------------|-------------------------|---------------------------|--|--|--|
|                                        |                                |                           |                               |                        |                         |                           |  |  |  |
| <u> </u>                               |                                |                           |                               |                        |                         |                           |  |  |  |
| GOUNTRID DE LA CANO 2024 CANO 2024     |                                |                           |                               |                        |                         |                           |  |  |  |
|                                        |                                |                           |                               |                        | Dirección General       |                           |  |  |  |
| HACIENDA                               |                                |                           |                               |                        | Contrataciones Publicas |                           |  |  |  |
| SNCC.F.069                             |                                |                           | Capítulo                      | 01                     | 101                     | 1                         |  |  |  |
| Version: 1.0.0                         |                                |                           | Sub Capítulo                  | 0                      | 01                      |                           |  |  |  |
|                                        |                                | 1                         | Unidad Ejecutora              | 00                     | 001                     |                           |  |  |  |
| Cantidad Procesos Registrados          | 1                              |                           | Unidad de Compra              | UC                     | 2001                    |                           |  |  |  |
| Wonto Estimado Total                   | KD\$ 1,000,000.00              | 1                         | Codigo de la Unidad de Compra | 060                    | JU43                    |                           |  |  |  |
| -                                      |                                |                           | Fecha Anrobación              | 20                     | JZ4                     |                           |  |  |  |
|                                        |                                |                           |                               |                        |                         |                           |  |  |  |
|                                        |                                |                           |                               |                        |                         |                           |  |  |  |
| NOMBRE O REFERENCIA<br>DE CONTRATACIÓN | FINALIDAD DE LA CONTRATACIÓN   | OBJETO DE<br>CONTRATACIÓN | PROCEDIMIENTO DE<br>SELECCIÓN | DESTINADO A MIPYMES    | CÓDIGO SNIP             | Eliminar<br>Procedimiento |  |  |  |
| Prueba                                 | Prueba                         | Bienes                    | Comparacion de Precios        | Sí                     | NIA                     |                           |  |  |  |
|                                        | FECHA INICIO PROCESO DE COMPRA |                           |                               | Región                 | OZAMA O METROPOLITAN    | A                         |  |  |  |
| AD SSI                                 | TRIMESTRE                      |                           | EG/ CIC                       | Provincia              | Santo Domingo           |                           |  |  |  |
| DAGE                                   | FECHA PREVISTA ADJUDICACIÓN    |                           | S O D N N                     | Municipio              | Santo Domingo Este      | •                         |  |  |  |
| - <del>z</del>                         | TRIMESTRE                      |                           | LI EN EN                      | Distrito Municipal     | San Luis                |                           |  |  |  |
|                                        |                                |                           |                               |                        |                         |                           |  |  |  |
| CÓDIGO CATÁLOGO                        | ARTÍCULO                       | UNIDAD DE MEDIDA          | ANTIDAD TOTAL ESTIMAD         | RECIO UNITARIO ESTIMAD | MONTO TOTAL ESTIMADO    | +                         |  |  |  |
| 14111502                               | Papel vitela                   | Resma                     | 1000                          | RD\$ 1,000.00          | RD\$ 1,000,000.00       |                           |  |  |  |
|                                        |                                |                           |                               | TOTAL COMPRA ESTIMADA  | RD\$ 1,000,000.00       |                           |  |  |  |
|                                        |                                |                           |                               |                        |                         |                           |  |  |  |
|                                        |                                |                           |                               |                        |                         |                           |  |  |  |
| -                                      |                                |                           |                               |                        |                         |                           |  |  |  |
| Agregar Procedimiento                  |                                |                           |                               |                        |                         |                           |  |  |  |

Ejemplo: Plantilla Excel - Hoja PACC/Agregar o eliminar artículo

Para agregar otra adquisición de bienes y/o servicios, deberá pulsar la opción **Agregar procedimiento** y agotar los pasos anteriormente expuestos.

| PLAN ANUAL DE COMPRAS Y CONTRATACIONES |                                |                           |                               |                        |                                              |                           |  |  |
|----------------------------------------|--------------------------------|---------------------------|-------------------------------|------------------------|----------------------------------------------|---------------------------|--|--|
| HACIENDA                               |                                |                           |                               |                        | Dirección General<br>Contrataciones Públicas |                           |  |  |
| SNCC.F.069                             |                                |                           | Capítulo                      | 01                     | 101                                          |                           |  |  |
| Version: 1.0.0                         |                                |                           | Sub Capítulo                  | 0                      | )1                                           |                           |  |  |
|                                        |                                |                           | Unidad Ejecutora              | 00                     | 001                                          |                           |  |  |
| Cantidad Procesos Registrados          | 1                              |                           | Unidad de Compra              | UC                     | :001                                         |                           |  |  |
| Monto Estimado Total                   | RD\$ 1,000,000.00              |                           | Código de la Unidad de Compra | 060                    | 0043                                         |                           |  |  |
| -                                      |                                |                           | Año Fiscal                    | 20                     | 024                                          |                           |  |  |
|                                        |                                |                           | Fecha Aprobacion              |                        |                                              |                           |  |  |
|                                        |                                |                           |                               |                        |                                              |                           |  |  |
| NOMBRE O REFERENCIA<br>DE CONTRATACIÓN | FINALIDAD DE LA CONTRATACIÓN   | OBJETO DE<br>CONTRATACIÓN | PROCEDIMIENTO DE<br>SELECCIÓN | DESTINADO A MIPYMES    | CÓDIGO SNIP                                  | Eliminar<br>Procedimiento |  |  |
| Prueba                                 | Prueba                         | Bienes                    | Comparacion de Precios        | Sí                     | NľA                                          |                           |  |  |
|                                        | FECHA INICIO PROCESO DE COMPRA |                           |                               | Región                 | OZAMA O METROPOLITAN                         | A                         |  |  |
| D SSI                                  | TRIMESTRE                      |                           | GAR AR                        | Provincia              | Santo Domingo                                |                           |  |  |
| DAEEC                                  | FECHA PREVISTA ADJUDICACIÓN    |                           | S G D S N B                   | Municipio              | Santo Domingo Este                           |                           |  |  |
| L L                                    | TRIMESTRE                      |                           |                               | Distrito Municipal     | San Luis                                     |                           |  |  |
|                                        |                                |                           |                               |                        |                                              |                           |  |  |
| CÓDIGO CATÁLOGO                        | ARTÍCULO                       | UNIDAD DE MEDIDA          | ANTIDAD TOTAL ESTIMAD         | RECIO UNITARIO ESTIMAD | MONTO TOTAL ESTIMADO                         | +                         |  |  |
| 14111502                               | Papel vitela                   | Resma                     | 1000                          | RD\$ 1,000.00          | RD\$ 1,000,000.00                            | -                         |  |  |
|                                        |                                |                           |                               | TOTAL COMPRA ESTIMADA  | RD\$ 1,000,000.00                            |                           |  |  |
|                                        |                                |                           |                               |                        |                                              |                           |  |  |
|                                        |                                |                           |                               |                        |                                              |                           |  |  |
|                                        |                                |                           |                               |                        |                                              |                           |  |  |
|                                        |                                |                           |                               |                        |                                              |                           |  |  |
| Agregar Procedimiento                  |                                |                           |                               |                        |                                              |                           |  |  |
| 1                                      |                                |                           |                               |                        |                                              |                           |  |  |

Ejemplo: Plantilla Excel - Hoja PACC/Agregar procedimiento

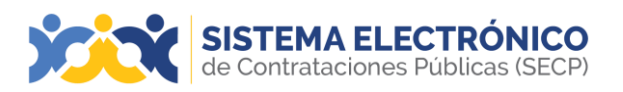

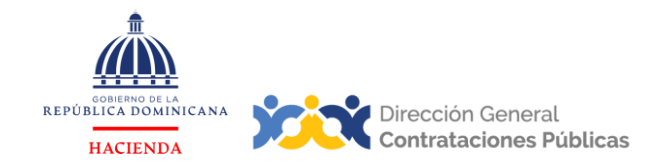

Si el usuario desea eliminar una adquisición, podrá hacerlo pulsando el botón **Eliminar Procedimiento** ubicado en la misma adquisición a eliminar, como se muestra a continuación:

|                                                    | PLAN ANUAL DE                  | COMPRAS Y                 | CONTRATACIONE                 | 5                      |                                              |                           |
|----------------------------------------------------|--------------------------------|---------------------------|-------------------------------|------------------------|----------------------------------------------|---------------------------|
| GOBIERNO DE LA<br>REPÚBLICA DOMINICANA<br>HACIENDA |                                | ANO 2024                  |                               |                        | Dirección General<br>Contrataciones Públicas |                           |
| SNCC.F.069                                         |                                |                           | Capítulo                      | 01                     | 101                                          | 1                         |
| Version: 1.0.0                                     |                                |                           | Sub Capítulo                  | 0                      | 01                                           |                           |
|                                                    |                                | -                         | Unidad Ejecutora              | 00                     | 001                                          |                           |
| Cantidad Procesos Registrados                      | 1                              |                           | Unidad de Compra              | UC                     | 001                                          |                           |
| Monto Estimado Total                               | RD\$ 1,000,000.00              |                           | Código de la Unidad de Compra | 060                    | 0043                                         |                           |
| -                                                  |                                |                           | Año Fiscal                    | 20                     | 024                                          |                           |
|                                                    |                                |                           | Fecha Aprobacion              |                        |                                              |                           |
|                                                    |                                |                           |                               |                        |                                              |                           |
| NOMBRE O REFERENCIA<br>DE CONTRATACIÓN             | FINALIDAD DE LA CONTRATACIÓN   | OBJETO DE<br>CONTRATACIÓN | PROCEDIMIENTO DE<br>SELECCIÓN | DESTINADO A MIPYMES    | CÓDIGO SNIP                                  | Eliminar<br>Procedimiento |
| Prueba                                             | Prueba                         | Bienes                    | Comparacion de Precios        | Sí                     | NIA                                          |                           |
|                                                    | FECHA INICIO PROCESO DE COMPRA | ,                         |                               | Región                 | OZAMA O METROPOLITA                          | A                         |
| D SSI                                              | TRIMESTRE                      |                           |                               | Provincia              | Santo Domingo                                |                           |
| DAGE                                               | FECHA PREVISTA ADJUDICACIÓN    |                           |                               | Municipio              | Santo Domingo Este                           |                           |
| Ľ Ľ                                                | TRIMESTRE                      |                           | EN E                          | Distrito Municipal     | San Luis                                     |                           |
|                                                    |                                |                           |                               |                        |                                              |                           |
| CUDIGU CATALUGU                                    | ARTICULU                       | UNIDAD DE MEDIDA          | ANTIDAD TUTAL ESTIMAD         | RECIU UNITARIU ESTIMAD | MUNTU TUTAL ESTIMADU                         | <u> </u>                  |
| 14111502                                           | Papel vitela                   | Hesma                     | 1000                          | HD\$ 1,000.00          | RD\$ 1,000,000.00                            | -                         |
|                                                    |                                |                           |                               | TUTAL CUMPRA ESTIMADA  | HD\$ 1,000,000.00                            |                           |
|                                                    |                                |                           |                               |                        |                                              |                           |
|                                                    |                                |                           |                               |                        |                                              |                           |
| -                                                  |                                |                           |                               |                        |                                              |                           |
| Agregar Procedimiento                              |                                |                           |                               |                        |                                              |                           |

Ejemplo: Plantilla Excel - Hoja PACC/Eliminar procedimiento

En el encabezado de la plantilla, se presenta un resumen con la cantidad registrada de procesos y el monto estimado total del PACC, que se irán autocompletando con las informaciones suministradas (no es editable). También muestra las informaciones de la Unidad de Compras. En esta parte, el usuario deberá introducir en **Fecha Aprobación**, la fecha de aprobación del documento PACC en formato dd/mm/aaaa.

|                               | PLAN ANUAL DE     | COMPRAS Y CON<br>AÑO 2024 | ITRATACIONES             |        |                                            |
|-------------------------------|-------------------|---------------------------|--------------------------|--------|--------------------------------------------|
| HACIENDA                      |                   |                           |                          | D      | irección General<br>ontrataciones Públicas |
| SNCC F 069                    |                   | Canítu                    | ulo                      | 0101   | Q                                          |
| Version: 1.0.0                |                   | Sub Ca                    | apítulo                  | 01     |                                            |
|                               |                   | Unida                     | d Ejecutora              | 0001   |                                            |
| Cantidad Procesos Registrados | 1                 | Unida                     | id de Compra             | UC001  |                                            |
| Monto Estimado Total          | RD\$ 1,000,000.00 | Código                    | o de la Unidad de Compra | 060043 |                                            |
|                               |                   | Año F                     | iscal                    | 2024   |                                            |
|                               |                   | Fecha                     | Aprobación               |        |                                            |
| <u> </u>                      |                   |                           |                          |        | Ö                                          |

Ejemplo: Plantilla de Excel – Encabezado Hoja PACC

Es importante que el usuario tenga en cuenta que no deberá modificar ni alterar la pestaña PACC y UNSPSC de la plantilla. Al hacerlo, provoca que el archivo se corrompa y al momento de importar el documento, la plataforma no podrá ejecutar la acción porque no puede leer su contenido. Tampoco debe dejar campos en blanco porque arroja error al momento de importarlo.

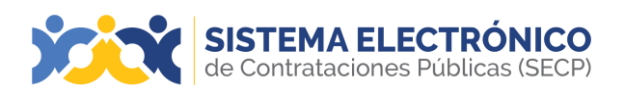

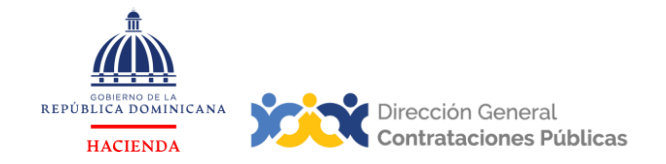

Una vez completados todos los campos requeridos, el usuario podrá consultar, en Resumen, las informaciones que han sido cargadas automáticamente desde la hoja PACC, en donde se establecen los montos que tienen planificados de acuerdo a cada modalidad de compras, por objeto de contratación y clasificación de empresas.

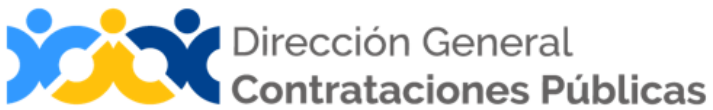

| DATOS DE CABECERA PAC                                        | c                   |
|--------------------------------------------------------------|---------------------|
| MONTO ESTIMADO TOTAL                                         | RD\$ 1,000,000.00   |
| CANTIDAD DE PROCESOS REGISTRADOS                             | 1                   |
| CAPÍTULO                                                     | 0101                |
| SUB CAPÍTULO                                                 | 01                  |
| UNIDAD EJECUTORA                                             | 0001                |
| UNIDAD DE COMPRA                                             | UC001               |
| AÑO FISCAL                                                   | 2024                |
| FECHA APROBACIÓN                                             |                     |
| MONTOS ESTIMADOS SEGÚN OBJETO DE                             | CONTRATACIÓN        |
| BIENES                                                       | RD\$ 1,000,000.00   |
| OBRAS                                                        | RD\$ -              |
| SERVICIOS                                                    | RD\$ -              |
| SERVICIOS: CONSULTORÍA                                       | RD\$ -              |
| SERVICIOS: CONSULTORÍA BASADA EN LA CALIDAD DE LOS SERVICIOS | RD\$ -              |
| MONTOS ESTIMADOS SEGÚN CLASIFICA                             | <b>ΔCIÓN ΜΙΡΥΜΕ</b> |
| MIPYME                                                       | RD\$ 1,000,000.00   |
| MIPYME MUJER                                                 | RD\$ -              |
| NO MIPYME                                                    | RD\$ -              |
| MONTOS ESTIMADOS SEGÚN TIPO DE P                             | ROCEDIMIENTO        |
| COMPRAS POR DEBAJO DEL UMBRAL                                | RD\$ -              |
| COMPRA MENOR                                                 | RD\$ -              |
| COMPARACIÓN DE PRECIOS                                       | RD\$ 1,000,000.00   |
| > RESUMEN PACC LINSPSC +                                     |                     |

Ejemplo: Plantilla de Excel – Resumen con informaciones

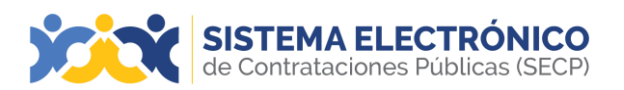

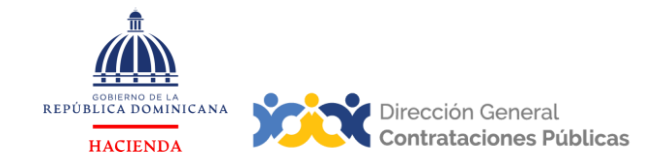

Agregadas todas las adquisiciones correspondientes al PACC del periodo en cuestión, deberá guardar en su computador la plantilla completada. Procederá a cargar la plantilla a la plataforma, desde el paso dos (2) Adquisiciones, pulsando la opción **Usar el Excel** y luego **Importación**.

| SISTEMA EL<br>de Contratacion        | ECTRÓNICO<br>es Públicas (SECP)                                                                    | umentar el contraste    | UTC -4 10:12:42                  |
|--------------------------------------|----------------------------------------------------------------------------------------------------|-------------------------|----------------------------------|
| Procesos - Proveedores               | ≠ Estadística Menú ≠ <mark>Ira </mark>                                                             |                         | Buscar 🔍                         |
| Escritorio → Menú → Gestión del Plan | Anual de compras y contratación → Editar nuevo Plan Anual de Compras y Contratacione               | s                       | ld de página:: 10000018 Ayuda 🕐  |
| EN EDICIÓN                           | E Volver                                                                                           |                         | Borrar PACC Guardar Finish       |
| Año: 2024<br>Versión: 1              | Adquisiciones de filtro                                                                            |                         |                                  |
| Usuario creador: impcomprador1       | Buscar:                                                                                            |                         |                                  |
| 25                                   | Código UNSPSC: Agregar códigos UNSPSC                                                              |                         |                                  |
| 1 Información general                | Modalidad de selección: Agregar                                                                    |                         |                                  |
| 2 Adquisiciones                      |                                                                                                    |                         | Eliminar filtros                 |
| 3 Versiones anteriores               | Adquisiciones previstas                                                                            |                         |                                  |
|                                      | Al importar datos desde el archivo de excel, el sistema sólo añadirá nueva información. Si desea a | ictualizar o eliminar ( | datos, debe hacerlo manualmente. |
|                                      | Adquisiciones planeadas (0)                                                                        |                         | Opciones 🗸 Usar el excel 🗸       |
|                                      | No. Adquisición PACC Nombre Lista de precios Procesos asociados O                                  | bjeto Tipo de p         | proce Descargar Plantilla        |
|                                      | Aun no se han realizado búsquedas                                                                  |                         | Descarga                         |
|                                      | 4.6                                                                                                |                         | Importación                      |
|                                      | C Volver                                                                                           |                         | Borrar PACC Guardar Finish       |
|                                      | Ejemplo: Importar plantilla de Excel                                                               |                         |                                  |

Seleccionada la opción **Importación**, se desplegará una ventana en la cual deberá pulsarla opción **Buscar documento**.

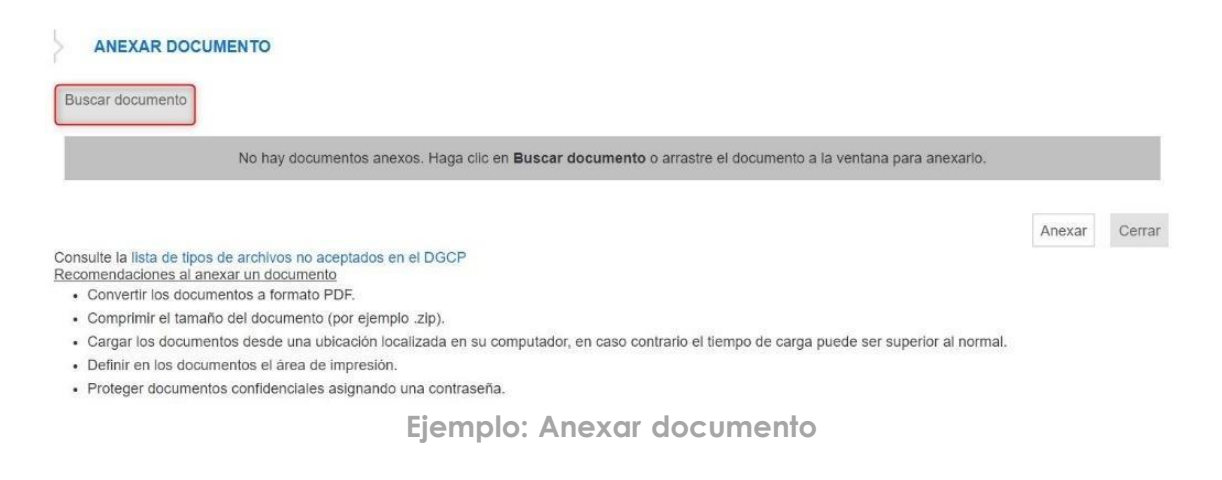

![](_page_19_Picture_0.jpeg)

![](_page_19_Picture_1.jpeg)

Luego de pulsar **Buscar documento**, presentará la siguiente pantalla que le permitirá buscar y seleccionar la plantilla completada y guardada en su computador.

| 🇱 Abrir                             |                        |                 |     |                     | ×        |
|-------------------------------------|------------------------|-----------------|-----|---------------------|----------|
| $\leftarrow \rightarrow \checkmark$ | ↑ 🛓 > Descargas        | ~               | С   | Buscar en Descargas | Q        |
| Organizar 🔻                         | Nueva carpeta          |                 |     | ≣                   | • 🔲 😮    |
| > 🔚 Esi                             | Nombre (1)             |                 |     |                     | F        |
| > 🔀 lm                              | ∨ Hov                  |                 |     |                     |          |
| > 늘 Mi                              | PACC_2024_UC001 (5)    |                 |     |                     | 2        |
| > 늘 WI                              | CAP-2                  |                 |     | $\wedge$            | 2        |
|                                     | CAP-1                  |                 |     | (2)                 |          |
|                                     | Nombre de archivo: PAC | C_2024_UC001 (5 | ) ~ | Todos los archivos  | ~        |
|                                     |                        |                 |     | Abrir               | Cancelar |

Ejemplo: Búsqueda y selección de documento en su computador

Una vez seleccionado el documento que desee cargar, el usuario debe seleccionar de una lista desplegable en **Tipo de documento**, el nombre correcto del documento.

| entrenamiento2.co                                                                                                    | mprasdominicana.gob.do/DO1Business                                                                                                    | sLine/Documents/DocumentAlternateUplo —                                                                                                    |    | Х  |
|----------------------------------------------------------------------------------------------------|----------------------------------------------------------------------------------------------------|----------------------------------------------------------------------------------------------------|----|----|
| https://entre                                                                                                    | enamiento 2. compras dominicana. g                                                                                                    | ob.do/DO1BusinessLine/Documents/Docum                                                                                                    | Q  | A» |
| ANEXAR DOCU                                                                                                    | IMENTO                                                                                                    |                                                                                                    |    |    |
| Para anexa<br>Buscar documento                                                                                                    | ar un documento puede hacer clic en "Busca                                                                                                    | ar documento" o arrastrar y soltar el documento en esta págin                                                                                                    | ia |    |
| Archivo                                                                                                    | Descripción                                                                                                    | Tipo de documento Progreso                                                                                                    |    |    |
| PACC_2024_UC001                                                                                                    | PACC_2024_UC001 (5).xlsm                                                                                                    | PACC  PENDIENTE ANEXAR                                                                                                    | ×  |    |
| Consulte la lista de tipos<br><u>Recomendaciones al an</u><br>Convertir los docur<br>Comprimir el tamai<br>Cargar los docume<br>Definir en los docu<br>Proteger document | s de archivos no aceptados en el DGCP<br><u>texar un documento</u><br>mentos a formato PDF.<br>ño del documento (por ejemplo .zip).<br>entos desde una ubicación localizada en su com<br>mentos el área de impresión.<br>tos confidenciales asignando una contraseña. | Formulario de Entrega de Muestras<br>Formulario de Información sobre Oferente<br>Formulario de solicitud del Beneficiario<br>Formulario de solicitud del Proveedor<br>Garantía de seriedad de la oferta<br>Garantía Fiel Cumplimiento Contrato<br>Informe de Homologación de Muestras<br>Informe definitivo de ofertas técnicas<br>Informe pericial de evaluación de las ofertas<br>Informe prelicial que justifique el uso de la excepción<br>Informe Preliminar<br>Informe Preliminar de evaluación de ofertas técnicas<br>Informe Preliminar de evaluación de oredenciales<br>Liquidación Contrato y Devolución GFCC<br>Oferta Económica (Cotización)<br>Ofertas técnicas<br>Orden de Servicio<br>Organización y Experiencia Consultor<br>PACC |    |    |

Ejemplo: Tipo y clasificación del documento

![](_page_20_Picture_0.jpeg)

![](_page_20_Picture_1.jpeg)

A continuación, deberá pulsar **Anexar**, esperará que el archivo se cargue exitosamente como documento anexo, y finalmente pulsará la opción **Cerrar**.

| ANEXAR DOCUME                                                                    | INTO                                                                      |                                    |                                             |       |
|----------------------------------------------------------------------------------|---------------------------------------------------------------------------|------------------------------------|---------------------------------------------|-------|
| Para<br>uscar documento                                                          | anexar un documento puede hacer clic                                      | en "Buscar documento" o arr        | astrar y soltar el documento en esta página |       |
| Archivo                                                                          | Descripción                                                               | Tipo de<br>documento               | Progreso                                    |       |
| Prueba.docx                                                                      | Prueba.docx                                                               | PACC                               | DOCUMENTO ANEXO                             |       |
| nsulte la lista de tipos de<br>comendaciones al anexa<br>• Convertir los documer | archivos no aceptados en el DGCP<br>ir un documento<br>tos a formato PDF. |                                    | Anexar                                      | Cerra |
| Comprimir el tamaño d                                                            | lei documento (por ejemplo .zip).                                         |                                    |                                             |       |
| Cargar los documento                                                             | s desde una ubicación localizada en su con                                | nputador, en caso contrario el tie | empo de carga puede ser superior al normal. |       |
| <ul> <li>Definir en los documer</li> </ul>                                       | ntos el área de impresión.                                                |                                    |                                             |       |

Ejemplo: Documento anexo

Para finalizar el registro de las adquisiciones detalladas en la plantilla, se mostrará una ventana notificando la cantidad total de adquisiciones que contiene el documento que intenta importar. El usuario deberá pulsar la opción **Confirmar**, de lo contrario, deberá pulsar **Cancelar**.

![](_page_20_Picture_6.jpeg)

Ejemplo: Confirmar importación plantilla Excel

![](_page_21_Picture_0.jpeg)

![](_page_21_Picture_1.jpeg)

| SISTEMA EI<br>de Contratacion         | ECTRÓNICO<br>es Públicas (SECP)            |                                                       | Aumentar el contraste | UTC -4 10:31:20<br>UC001        |
|---------------------------------------|--------------------------------------------|-------------------------------------------------------|-----------------------|---------------------------------|
| Procesos - Proveedores                |                                            | <b>-</b>                                              |                       | Buscar 🔍                        |
| Escritorio → Menú → Gestión del Plan. | Anual de compras y contratación → Editar n | uevo Plan Anual de Compras y Contratacior             | ies                   | ld de página:: 10000018 Ayuda 🕐 |
| EN EDICIÓN                            | • Volver                                   |                                                       |                       |                                 |
| Año: 2024<br>Versión: 1               | A Este plan de compra está en el pr        | oceso de importación. Por favor, espere unos minutos. |                       |                                 |
| Usuario creador: impcomprador1<br>25  | Información general                        |                                                       |                       |                                 |
| 1 Información general                 | Año:                                       | 2024<br>Guia PACC                                     |                       |                                 |
| 2 Adquisiciones                       | Misión y visión:                           |                                                       | *                     |                                 |
|                                       | Perspectiva estratégica:                   | Gula PACC                                             | *                     |                                 |
|                                       | Información de contacto                    |                                                       |                       |                                 |
|                                       | Nombre                                     | Guia PACC                                             | *                     |                                 |
|                                       | Teléfono:                                  | 5555555                                               | *                     |                                 |
|                                       | Correo electrónico:                        | GuiaPACC@dgcp.gob.do                                  | *                     |                                 |

Ejemplo: Validación proceso de importación plantilla Excel

Una vez finalizado el proceso de importación, la plataforma presenta un mensaje de confirmación del documento de Excel cargado.

| SISTEMA EL<br>de Contratacion        | ECTRÓNICO<br>es Públicas (SECP)             |                                           | Aumentar el contraste | ₩ 🗎 UT      | C -4 10:32:<br>UC0 | 55      |
|--------------------------------------|---------------------------------------------|-------------------------------------------|-----------------------|-------------|--------------------|---------|
| Procesos - Proveedores               | ✓ Estadística Menú ✓ Ir a                   | •                                         |                       | Buse        | ar                 | Q       |
| Escritorio → Menú → Gestión del Plan | Anual de compras y contratación → Editar nu | uevo Plan Anual de Compras y Contratacion | ies                   | ld de pá    | gina:: 10000018    | Ayuda 🕐 |
| EN EDICIÓN                           | Las adquisiciones fuer                      | an cargadas con éxito                     |                       |             |                    |         |
| Año: 2024<br>Versión: 1              | • Volver                                    |                                           |                       | Borrar PACC | Guardar            | Finish  |
| Usuario creador: impcomprador1<br>25 | Información general                         |                                           |                       |             |                    |         |
| 1 Información general                | Año:                                        | 2024<br>Guia PACC                         |                       |             |                    |         |
| 2 Adquisiciones                      | Misión y visión:                            |                                           | *                     |             |                    |         |
| 3 Versiones anteriores               |                                             | Guia PACC                                 | 11                    |             |                    |         |
|                                      | Perspectiva estratégica:                    |                                           | *                     |             |                    |         |

Ejemplo: Confirmación de importación plantilla Excel con éxito

![](_page_22_Picture_0.jpeg)

![](_page_22_Picture_1.jpeg)

El usuario podrá validar en el paso 2 que las adquisiciones presentarán un punto color verde indicando que todas las informaciones están completas. En caso de presentar un punto de color rojo, significa que hay campos incompletos o incorrectos y, en este caso deberá pulsar la opción **Detalle abierto** y colocar las informaciones pendientes requeridas. Luego de realizar esta validación y/o edición, deberá pulsar el botón **Guardar** y luego pulsar el botón **Finalizado**.

| SISTEMA El<br>de Contratacion        | LECTRÓNIC<br>les Públicas (SEC  | ( <b>O</b> )                   |                 |                       | Aum                         | entar el contraste | ₩ 🗎 UTC -               | 4 10:33:45<br>UC001 |
|--------------------------------------|---------------------------------|--------------------------------|-----------------|-----------------------|-----------------------------|--------------------|-------------------------|---------------------|
| Procesos - Proveedores               | <ul> <li>Estadística</li> </ul> | Menú 👻 Ir a                    | •               |                       |                             |                    | Buscar.                 |                     |
| Escritorio → Menú → Gestión del Plan | Anual de compras y co           | ontratación → Editar nuev      | o Plan Ar       | ual de Compra         | s y Contrataciones          |                    | ld de página:           | 10000018 Ayuda 🕐    |
| EN EDICIÓN                           | • Volver                        |                                |                 |                       |                             |                    | Borrar PACC             | Guardar Finish      |
| Año: 2024<br>Versión: 1              | Adquisiciones                   | s de filtro                    |                 |                       |                             |                    |                         |                     |
| Usuario creador: impcomprador1       |                                 | Buscar:                        |                 | O,                    |                             |                    |                         |                     |
| 20                                   |                                 | Código UNSPSC: Agr             | egar códigos U  | NSPSC                 |                             |                    |                         |                     |
| Información general                  | Mo                              | odalidad de selección: Agra    | egar            |                       |                             |                    |                         |                     |
| 2 Adquisiciones                      |                                 |                                |                 |                       |                             |                    |                         | Eliminar filtros    |
| 3 Versiones anteriores               | Adquisiciones                   | s previstas                    |                 |                       |                             |                    |                         |                     |
|                                      | Al import                       | ar datos desde el archivo de e | excel, el siste | ma sólo añadirá nueva | a información. Si desea act | ualizar o elimina  | r datos, debe hacerlo i | manualmente.        |
|                                      | Adquisiciones p                 | olaneadas (1)                  |                 |                       |                             |                    | Opciones 🗸              | Usar el excel 🤝     |
|                                      |                                 | No. Adquisición PACC           | Nombre          | Lista de precios      | Procesos asociados          | Objeto T           | ipo de procedimiento    | c Restringid        |
|                                      | •                               | DO1.APPNA.301                  | Prueba          | Detalle abierto       |                             | Bienes C<br>P      | omparación de<br>recios | Sí                  |
|                                      | -                               |                                |                 |                       |                             |                    |                         | $\mathbf{F}$        |
|                                      | Volver                          |                                |                 |                       |                             |                    | Borrar PACC             | Guardar Finish      |

Ejemplo: Validación adquisiciones del PACC – Guardar y Finalizar

Una vez la plataforma confirme que las adquisiciones han sido cargadas con éxito deberá pulsar la opción **Enviar para aprobación**.

Con esta acción se habilitará el flujo de aprobación relacionado con el PACC donde el usuario correspondiente deberá pulsar el botón **Aprobar.** 

|                                                                                                    | a Contaitos Estadistica                                      | Collias non almentals + mo                                             | 10 · · ·                                    |                      |               |                  | DH/BGBI                |         |
|----------------------------------------------------------------------------------------------------|--------------------------------------------------------------|------------------------------------------------------------------------|---------------------------------------------|----------------------|---------------|------------------|------------------------|---------|
| Esontaria → Menü → Geatión del I<br>EN APROBACIÓN                                                                          | Pen Anuel de compras y contratación → Edit                   | tar nuevo Plan Anual de Com                                            | npras y Contrataciones                      |                      |               |                  | Id de página; 10000018 | Ayuda C |
| Año: 2021<br>Versión: 1                                                                                                    | ÁREA DE APROBACIÓN                                           |                                                                        |                                             |                      |               |                  |                        |         |
| Orbano creator: Aprovado de     Orbano creator: Aprovado de     Orbano creatores     Adgustecones     Versuones antectores | Flujos de aprobación 1                                       |                                                                        |                                             |                      |               |                  |                        |         |
|                                                                                                    | MOSTRAR DETALLES                                             | Tareas del fiujo                                                       |                                             |                      |               |                  |                        |         |
|                                                                                                    | Documentos (0)<br>Tarceas del fílojo (01)<br>Comentarios (0) | Detalle del flajo de aprobación. Debe     FLUJOS DE APROBACIÓN     # # | asegurar que todas las tareas estén asignar | las a un usuario     |               |                  |                        |         |
|                                                                                                    |                                                              | Ξ                                                                      |                                             | Aprobar PACC - Aprob | ar PACC       |                  |                        |         |
|                                                                                                    |                                                              | Nivel 1 - Secuencial                                                   |                                             |                      |               |                  |                        |         |
|                                                                                                    |                                                              | Asunto                                                                 | Estado                                      | Asignado a           | Realizado por | Fecha del estado |                        |         |
|                                                                                                    |                                                              | .1 Aprobar PACCx                                                       | En espera de aprobación                     | uc87                 | -             |                  |                        |         |
|                                                                                                    |                                                              |                                                                        |                                             |                      |               |                  |                        |         |

Ejemplo: Flujo de aprobación PACC previo a la publicación

Página 23 de 42

![](_page_23_Picture_0.jpeg)

![](_page_23_Picture_1.jpeg)

Agotado el flujo de aprobación se deberá pulsar la opción **Publicar** para difundir el PACC en la vista pública del Sistema Electrónico de Contrataciones Públicas (SECP).

| SISTEMA El<br>de Contratacion        | LECTRÓNICO<br>les Públicas (SECP)          |                                           | umentar <mark>el contraste</mark> | UTC -4 10:41:09<br>UC001      | 3 |
|--------------------------------------|--------------------------------------------|-------------------------------------------|-----------------------------------|-------------------------------|---|
| Procesos - Proveedores               | ← Estadística Menú ← <mark>Ira</mark>      | -                                         |                                   | Buscar                        | z |
| Escritorio 🕂 Menú 🕂 Gestión del Plan | Anual de compras y contratación → Editar n | uevo Plan Anual de Compras y Contratacion | es                                | Id de página:: 10000018 Ayuda | 1 |
| APROBADO                             | Datos cambiados                            |                                           |                                   |                               |   |
| Aňo: 2024<br>Versión: 1              | • Volver                                   |                                           |                                   | Publicar Editar               |   |
| Usuario creador: impcomprador1<br>25 | Información general                        |                                           |                                   |                               |   |
| 1 Información general                | Año:                                       | 2024<br>Guia PACC                         |                                   |                               |   |
| Adquisiciones                        | Misión y visión:                           |                                           |                                   |                               |   |
| 3 Versiones anteriores               |                                            | Cuis BACC                                 | 7                                 |                               |   |
|                                      | Perspectiva estratégica:                   | Guia PACC                                 | *                                 |                               |   |
|                                      | Ejemplo                                    | : Botón publicar PACC                     |                                   |                               |   |

|   | de Contratacion                      | ECTRÓNICO<br>es Públicas (SECP)            |                                   | Aumentar el contraste | ₩ EUTC -4        | 10:42:38<br>UC001 |
|---|--------------------------------------|--------------------------------------------|-----------------------------------|-----------------------|------------------|-------------------|
| F | Procesos 👻 Proveedores               | ✓ Estadística Menú ✓ Ir a                  | <b>-</b>                          |                       | Buscar           | Q                 |
|   | Escritorio → Menú → Gestión del Plan | Anual de compras y contratación → Ver Plan | Anual de Compras y Contrataciones |                       | Id de página::   | 10000027 Ayuda 🕐  |
|   | PUBLICADO                            | Plan anual de compra f                     | íue publicado con éxito.          |                       |                  |                   |
|   | Año: 2024<br>Versión: 1              | • Volver                                   |                                   |                       | Cancelar versión | Nueva versión     |
|   | Usuario creador: impcomprador1<br>25 | Información general                        |                                   |                       |                  |                   |
|   | 1 Información general                | Año:                                       | 2024                              |                       |                  |                   |
|   | 2 Adquisiciones                      | Misión y visión:                           | Guia PACC                         | ÷                     |                  |                   |
|   | 3 Versiones anteriores               |                                            | Guia PACC                         |                       |                  |                   |
|   |                                      | Perspectiva estratégica:                   |                                   | *                     |                  |                   |

Ejemplo: PACC publicado con éxito

![](_page_24_Picture_0.jpeg)

![](_page_24_Picture_1.jpeg)

#### b) Pasos para gestionar adquisiciones en el PACC a través de la plataforma

El usuario podrá gestionar las adquisiciones del PACC directamente desde la plataforma. Para ello, deberá dirigirse a la pantalla de gestión de adquisiciones que se muestra a continuación y pulsar **Opciones** y luego seleccionar **Agregar adquisición**.

| SISTEMA El<br>de Contratacion        | LECTRÓNICO<br>les Públicas (SECP)          |                                 |                                | Aumentar el contraste   |                         | C -4 10:49:56<br>UC003 |
|--------------------------------------|--------------------------------------------|---------------------------------|--------------------------------|-------------------------|-------------------------|------------------------|
| Procesos - Proveedores               | ✓ Estadística Menú ✓ Ir a                  | •                               |                                |                         | Busc                    | ar 🔍                   |
| Escritorio → Menú → Gestión del Plan | Anual de compras y contratación → Editar n | uevo Plan Anual de C            | ompras y Contratacio           | ones                    | ld de pág               | ina:: 10000018 Ayuda 🕐 |
| EN EDICIÓN                           | • Volver                                   |                                 |                                |                         | Borrar PACC             | Guardar Finish         |
| Año: 2024<br>Versión: 1              | Adquisiciones de filtro                    |                                 |                                |                         |                         |                        |
| Usuario creador: impcomprador1       | Buscar:                                    | Q)                              |                                |                         |                         |                        |
| 2                                    | Código UNSPSC:                             | Agregar códigos UNSPSC          |                                |                         |                         |                        |
| 1 Información general                | Modalidad de selección:                    | Agregar                         |                                |                         |                         |                        |
| 2 Adquisiciones                      |                                            |                                 |                                |                         |                         | Eliminar filtros       |
| 3 Versiones anteriores               | Adquisiciones previstas                    |                                 |                                |                         |                         |                        |
|                                      | P Al importar datos desde el archive       | o de excel, el sistema sólo aña | dirá nueva información. Si des | ea actualizar o elimina | r datos, debe hacer     | lo manualmente.        |
|                                      | Adquisiciones planeadas (0)                |                                 |                                |                         | Opciones 🔽              | Usar el excel 🗸        |
|                                      | No. Adquisición PACC                       | Nombre Lista de precio          | s Procesos asociados           | Objeto Tipo de          | <b>p</b> Agregar adquis | ición a MI             |
|                                      | Aun no se han realizado búsquedas          |                                 |                                |                         | Eliminar adquis         | ición                  |
|                                      | 4                                          |                                 |                                |                         |                         | Þ                      |
|                                      | ( Volver                                   |                                 |                                |                         | Borrar PACC             | Guardar Finish         |

Ejemplo: Gestionar PACC a través de la plataforma.

![](_page_25_Picture_0.jpeg)

![](_page_25_Picture_1.jpeg)

Se desplegará una ventana conformada por dos bloques, donde se agregarán los datos según lo planificado para la adquisición de bienes y servicios a contratar en el período correspondiente.

| ear adquisición                      |             |     |                   |
|--------------------------------------|-------------|-----|-------------------|
| Nombre o referencia:                 |             | *   |                   |
| Objeto:                              | Seleccione  | ~]* |                   |
| Propósito:                           |             |     |                   |
| Tipo de procedimiento                | Seleccione  | ×]• |                   |
| Restringido a las:<br>MIPYMEs?       | ⊖ Sí ● No * |     |                   |
| Código SNIP:                         |             |     |                   |
| Lugar de ejecución                   |             | P   |                   |
| Valor presupuesto:                   | DOP         |     |                   |
| onograma                             |             |     |                   |
| Fecha de inicio prevista:            |             |     |                   |
| Fecha prevista de la<br>adjudicación |             |     |                   |
|                                      |             |     | Cancelar Confirma |
|                                      |             |     |                   |

Ejemplo: Agregar adquisición a través de la plataforma

Los campos que deberán completar son:

#### Bloque 1- Crear adquisición:

- Nombre o referencia: deberá introducir un texto con el nombre de referencia de la compra o contratación que se requiere.
- Objeto: Indicar el objeto de contratación de acuerdo a la naturaleza de la adquisición, si es bienes, servicios u obras (seleccionado desde una lista desplegable).
- **Propósito**: Introducir un texto que detalle la finalidad para la cual será utilizada la compra o contratación.
- **Tipo de procedimiento:** Indicar tipo de procedimiento que se ejecutará según el monto estimado total de la adquisición (seleccionado desde una lista desplegable).
- ¿Restringido a las MIPYMES?: Indicar si el proceso de compras está destinado o no a MIPYMES.

![](_page_26_Picture_0.jpeg)

![](_page_26_Picture_1.jpeg)

- Código SNIP: Sistema Nacional de Inversión Pública, es el código que se asigna a los proyectos de inversión por el MEPYD. Si el proceso es para compras relacionadas con un proyecto de inversión registrado, se requiere el código SNIP. Se deberá introducir en este apartado el código que identifique el proyecto. (Campo no obligatorio).
- Lugar de ejecución: Deberá seleccionar la localidad donde se requiere el producto o servicio.

**Valor presupuesto:** Se autocompletará con las informaciones registradas referente a la cantidad y precio unitario estimado de los artículos correspondientes a la adquisición en cuestión.

#### Bloque 2- Cronograma:

- Fecha inicio prevista: Fecha prevista para la publicación del proceso de comprasy contratación.
- Fecha prevista adjudicación: Fecha estimada en la que el proceso de compras ycontratación será adjudicado.

Luego de completada las informaciones anteriores, el usuario deberá pulsar el botón **Confirmar.** En caso de que se requiera modificar las informaciones de la adquisición creada, deberá seleccionar la opción **Editar** y realizar los cambios de su interés.

| quisiciones p | No. Adquisición PACC<br>DO1.APPNA.17601         | Nombre<br>Prueba     | Lista de precios<br>Detalle abierto | FIOCESOS ASOCIADOS           | Bienes         | Compras Menores             | No                       | Codigo Sidi  | Editar          |
|---------------|-------------------------------------------------|----------------------|-------------------------------------|------------------------------|----------------|-----------------------------|--------------------------|--------------|-----------------|
| quisiciones p | No. Adquisición PACC                            | Nombre               | Lista de precios                    | Frocesos asociados           | objete         | tipe de procedimente        | Erestingido a mir rincs? | Courgo Sivil |                 |
| quisiciones p |                                                 |                      |                                     | Processo escalados           | Obieto         | Tipo de procedimiento       | Restringido a MIRVMEs2   |              |                 |
|               | olaneadas (1)                                   |                      |                                     |                              |                |                             | Opci                     | ones 🚽 U     | sar el excel    |
| uisicione:    | s previstas<br>tar datos desde el archivo de ex | cel, el sistema      | u sólo añadirá nueva in             | formación. Si desea actualiz | zar o eliminar | datos, debe hacerlo manualm | ente.                    |              |                 |
|               | Modalidad de sele                               | cción: <u>Agre</u> g | ar                                  |                              |                |                             |                          | E            | liminar filtros |
|               | Código UNS                                      | SPSC: Agree          | ar códigos UNSPSC                   |                              |                |                             |                          |              |                 |
|               | B                                               | uscar:               | a                                   | )                            |                |                             |                          |              |                 |
|               | s de filtro                                     |                      |                                     |                              |                |                             |                          |              |                 |

Una vez creada la adquisición, deberá pulsar la opción Detalle abierto.

Ejemplo: Detalle abierto

En este paso se configura la lista de artículos con los bienes y servicios a adquirir y los precios estimados.

![](_page_27_Picture_0.jpeg)

![](_page_27_Picture_1.jpeg)

Es importante recordar que, en esta etapa deberá realizar una investigación de mercado para estimar adecuadamente los montos de referencia utilizados en este paso. Para ello, podrá consultar el Sistema de Información de Precios del Mercado Público, al que podrá acceder desde los portales administrados por la Dirección General de Contrataciones Públicas (DGCP). Para más detalles sobre esa herramienta, puede consultar el Manual de Gestión de Procesos.

Los campos para completar para la lista de artículos son:

- **Referencia:** Se completa automáticamente. Campo editable.
- Código UNSPSC: Subclase correspondiente al artículo que se solicita; tendrá opción a buscar en el clasificador. Este campo debe ser llenado con el código escogido y su descripción; esas informaciones están vinculadas entre sí y no son editables por el usuario final.
- **Descripción:** Descripción del artículo que se solicita.
- Cantidad: Número de unidades del artículo que se solicita, podrá colocar decimales.
- Unidad: Especificar la unidad de medida de los artículos (seleccionado desde una lista desplegable).
- Precio unitario estimado: Precio estimado de cada artículo.
- Precio total estimado: Se completa automáticamente.
- Cantidad consumida: Se completa automáticamente.

Si desea agregar más bienes y/o servicios dentro de una misma adquisición, deberá pulsar el botón **Agregar artículo**, para eliminar un artículo deberá seleccionarlo en la casilla de verificación y luego pulsar **Borrar artículo** y al completar la adquisición, pulsar la opción **Confirmar**.

![](_page_27_Picture_13.jpeg)

| <b>Ejemplo:</b> | Agregar | / borrar | artículo |
|-----------------|---------|----------|----------|

![](_page_28_Picture_0.jpeg)

![](_page_28_Picture_1.jpeg)

Se deberán agotar los pasos anteriormente descritos para agregar tantas adquisiciones estén previstas gestionar conforme a su PACC aprobado. Cuando una adquisición tenga uno o más campos incompletos o incorrectos la plataforma la resaltará con un punto rojo, y cuando los campos estén debidamente completados resaltará la adquisición con un punto verde.

| dquisic | iones p | olaneadas (2)        |        |                        |                    |        |
|---------|---------|----------------------|--------|------------------------|--------------------|--------|
|         |         | No. Adquisición PACC | Nombre | Lista de precios       | Procesos asociados | Objeto |
|         |         | DO1.APPNA.17502      | Prueba | Detalle abierto        |                    | Bienes |
|         | •       | DO1.APPNA.17601      | Prueba | Detalle abierto        |                    | Bienes |
|         |         |                      |        | a havala a al a fa     |                    |        |
|         | EJE     | emplo: Campos        | comple | etados de to<br>precta | orma correcta      | е      |

Para eliminar alguna adquisición, deberá seleccionarla en la casilla de verificación que corresponde, luego pulsar el botón **Opciones** y **Eliminar adquisición**.

| SISTE<br>de Cont           | MA EL         | ECTRO        | ÓNIC<br>as (SEC) | <b>D</b><br>P)                 |                                             |                        |                               |              |                           | Aumentar el contraste |                      | 4 12:21:55<br>UC003 |
|----------------------------|---------------|--------------|------------------|--------------------------------|---------------------------------------------|------------------------|-------------------------------|--------------|---------------------------|-----------------------|----------------------|---------------------|
| Procesos - Prove           | edores        | ▼ Es         | stadístic        | xa Menú 👻 Ira                  | -                                           |                        |                               |              |                           |                       | Buscar               | . <b>Q</b>          |
| Escritorio 🕂 Menú 🕂 Gestió | in del Plan A | Anual de con | npras y co       | ntratación → Editar nuev       | o Plan Anual de Compras y C                 | ontrataciones          |                               |              |                           |                       | Id de página:: 1     | 0000018 Ayuda 🕐     |
| EN EDICIÓN                 |               | Volve        | r                |                                |                                             |                        |                               |              |                           |                       | Borrar PACC          | Guardar Finish      |
| Año: 2024<br>Versión: 1    |               | Adquisi      | ciones           | de filtro                      |                                             |                        |                               |              |                           |                       |                      |                     |
| Usuario creador: impcom    | prador1       |              |                  |                                | Buscar:                                     | D                      |                               |              |                           |                       |                      |                     |
| 2                          |               |              |                  | Códig                          | go UNSPSC: Agregar códigos UNSPSC           |                        |                               |              |                           |                       |                      |                     |
| 1 Información genera       |               |              |                  | Modalidad d                    | e selección: Agregar                        |                        |                               |              |                           |                       |                      |                     |
| 2 Adquisiciones            |               |              |                  |                                |                                             |                        |                               |              |                           |                       |                      | Eliminar filtros    |
| 3 Versiones anteriore      | s 🗎           | Adquisi      | ciones           | previstas                      |                                             |                        |                               |              |                           |                       |                      |                     |
|                            |               | PA           | l importa        | ar datos desde el archivo de e | excel, el sistema sólo añadirá nueva inforr | mación. Si desea actua | ilizar o eliminar datos, debr | e hacerlo ma | anualmente.               |                       |                      |                     |
|                            |               | Adquisio     | ciones pl        | aneadas (2)                    |                                             |                        |                               |              |                           | ~                     | Opciones 🔽           | Usar el excel 💎     |
|                            |               |              |                  | No. Adquisición PACC           | Nombre                                      | Lista de precios       | Procesos asociados            | Objeto       | Tipo de procedimiento     | ¿Restringido MIP      | Y Agregar adquisició | in                  |
|                            |               |              | •                | DO1.APPNA.402                  | Adquisición de gastable                     | Detalle abierto        |                               | Bienes       | Compras Menores           | No                    | Eliminar adquisició  | in ar               |
|                            |               |              | •                | DO1.APPNA.401                  | Adquisición de Material de Limpieza<br>T2   | Detalle abierto        |                               | Bienes       | Comparación de<br>Precios | No                    |                      | Editar              |
|                            |               | Volve        | r                |                                |                                             |                        |                               |              |                           |                       | Borrar PACC C        | Guardar Finish      |

Ejemplo: Eliminar adquisición

![](_page_29_Picture_0.jpeg)

![](_page_29_Picture_1.jpeg)

Una vez agregadas todas las adquisiciones, deberá pulsar la opción **Finalizado** y luego **Enviar para aprobación**.

| SISTEMA EI<br>de Contratacion        | LECTRÓNIC<br>nes Públicas (SEC | <b>O</b><br>(P)                   |                                |                          |                               |              |                       | Aumentar el contraste  | UTC 🗎                     | -4 12:24:30<br>UC003 |
|--------------------------------------|--------------------------------|-----------------------------------|--------------------------------|--------------------------|-------------------------------|--------------|-----------------------|------------------------|---------------------------|----------------------|
| Procesos - Proveedores               | <ul> <li>Estadísti</li> </ul>  | ca Menú 👻 Ira                     | -                              |                          |                               |              |                       |                        | Busca                     | r 🔍                  |
| Escritorio → Menú → Gestión del Plan | Anual de compras y co          | ontratación → Editar nuevo F      | Plan Anual de Compr            | as y Contratacio         | nes                           |              |                       | l.                     | dentificación de página:: | 10000018 Avuda (?)   |
| EN EDICIÓN                           | Volver                         |                                   |                                |                          |                               |              |                       |                        | Borrar PACC G             | uardar Finalizar     |
| Año: 2024<br>Versión: 1              | Adquisiciones                  | s de filtro                       |                                |                          |                               |              |                       |                        |                           |                      |
| Usuario creador: impcomprador1       |                                |                                   | Buscar:                        | 0                        |                               |              |                       |                        |                           |                      |
|                                      |                                | Código U                          | NSPSC: Agregar códigos Ut      | NSPSC                    |                               |              |                       |                        |                           |                      |
| 1 Información general                |                                | Modalidad de se                   | lección: Agregar               |                          |                               |              |                       |                        |                           |                      |
| 2 Adquisiciones                      |                                |                                   |                                |                          |                               |              |                       |                        |                           | Eliminar filtros     |
| 3 Versiones anteriores               | Adquisiciones                  | s previstas                       |                                |                          |                               |              |                       |                        |                           |                      |
|                                      | P Al import                    | ar datos desde el archivo de exce | l, el sistema sólo añadirá nue | eva información. Si dese | ea actualizar o eliminar dato | is, debe hac | erlo manualmente.     |                        |                           |                      |
|                                      | Adquisiciones p                | laneadas (1)                      |                                |                          |                               |              |                       |                        | Opciones 🗸                | Usar el excel 🤝      |
|                                      |                                | No. Adquisición de PACC           | Nombre                         | Lista de precios         | Procesos asociados            | Objeto       | Tipo de procedimiento | ¿Restringido a MIPYMEs | ? código SNIP             |                      |
|                                      | •                              | DO1.APPNA.402                     | Adquisición de gastable        | Detalle abierto          |                               | Bienes       | Compras Menores       | No                     |                           | Para editar          |
|                                      | • Volver                       |                                   |                                |                          |                               |              |                       |                        | Borrar PACC G             | uardar Finalizar     |
|                                      |                                | Eio                               |                                |                          |                               | -            | 10                    |                        |                           |                      |

Ejemplo: Enviar para aprobación

Con esta acción se habilitará el flujo de aprobación relacionado con el PACC, donde el usuario correspondiente deberá pulsar el botón **Aprobar**.

| Procesos - Proveedores                 | s <del>•</del> Contratos Estadística                        | a Otras horramiontas 🔹 M                               | onú 🕶 🛛 ir a 🛛 👻                             |                      |               | Buscar                         |  |  |  |  |
|----------------------------------------|-------------------------------------------------------------|--------------------------------------------------------|----------------------------------------------|----------------------|---------------|--------------------------------|--|--|--|--|
| Excelorio -+ Menú -+ Oersión del Pia   | an Anual de compras y contratación → Edit                   | tar nuevo Plan Anual de Co                             | mpras y Contrataciones                       |                      |               | id de página; 10000018 Ayuda ( |  |  |  |  |
| LN APRODACIÓN                          | E Volver                                                    |                                                        |                                              |                      |               |                                |  |  |  |  |
| Año: 202<br>Versión:                   | ★ ÅREA DE APROBACIÓN                                        |                                                        |                                              |                      |               |                                |  |  |  |  |
| Usuario c : Aprobador UC               |                                                             |                                                        |                                              |                      |               |                                |  |  |  |  |
| 1 Información general                  | Flujos de aprobación 1                                      |                                                        |                                              |                      |               |                                |  |  |  |  |
| Adquisiciones     Versiones anteriores | ▼ MOSTRAR DETALLES                                          |                                                        |                                              |                      |               |                                |  |  |  |  |
|                                        | Flujo de aprobación                                         | Tareas del flujo<br>Datata del flujo de arcobación Dat | a announe que todas las teress estás asienas | fan a un unuarin     |               |                                |  |  |  |  |
|                                        | Documentos (0)<br>Tarses del flujo (0(3)<br>Comentarios (0) | <ul> <li>FLUJOS DE APROBACIÓ</li> <li>±</li> </ul>     | e angune que total en tertes estes angun     |                      |               |                                |  |  |  |  |
|                                        |                                                             | 3                                                      |                                              | Aprobar PACC - Aprob | Mar PACC      |                                |  |  |  |  |
|                                        |                                                             | Nivel 1 - Secondal                                     |                                              |                      |               |                                |  |  |  |  |
|                                        |                                                             | Asunto                                                 | Estado                                       | Asignado a           | Realizado por | Fecha del estado               |  |  |  |  |
|                                        |                                                             | .1 Aprobar PACCx                                       | En espera de aprobación                      | ue87                 | •             |                                |  |  |  |  |
|                                        |                                                             |                                                        |                                              |                      |               |                                |  |  |  |  |
|                                        |                                                             |                                                        |                                              |                      |               | Aprobar Rechazar               |  |  |  |  |

Ejemplo: Flujo de aprobación

![](_page_30_Picture_0.jpeg)

![](_page_30_Picture_1.jpeg)

Agotado el flujo de aprobación se deberá pulsar la opción **Publicar** para difundir el PACC en la vista pública del Sistema Electrónico de Contrataciones Públicas (SECP).

| SISTEMA El<br>de Contratacion             | LECTRÓNICO<br>les Públicas (SECP)                      |                                 |   | Aumentar el contraste | UTC -4 12:28:31                 |
|-------------------------------------------|--------------------------------------------------------|---------------------------------|---|-----------------------|---------------------------------|
| Procesos - Proveedores                    | ✓ Estadística Menú ✓ Ir a                              | •                               |   |                       | Buscar                          |
| Escritorio → Menú → Gestión del Plan      | Anual de compras y contratación → Editar nuevo Plan An | ual de Compras y Contrataciones |   |                       | Id de página:: 10000018 Ayuda 🕐 |
| APROBADO                                  | Datos cambiados                                        |                                 |   |                       |                                 |
| Año: 2024<br>Versión: 1                   | € Volver                                               |                                 |   |                       | Publicar Editar                 |
| Usuario creador: impcomprador1<br>2       | Información general                                    |                                 |   |                       |                                 |
| 1 Información general                     | Año:                                                   | 2024                            |   |                       |                                 |
| 2 Adquisiciones<br>3 Versiones anteriores | Misión y visión:                                       | Guia PACC                       | • |                       |                                 |
|                                           | Perspectiva estratégica:                               | Guia PACC                       | * |                       |                                 |
|                                           | Ejer                                                   | nplo: Publicación del PACC      |   |                       |                                 |

Luego de ejecutar esta acción, aparecerá un cintillo informando que su Plan Anual de Compras fue publicado con éxito.

| SISTEMA ELECTRÓNICO<br>de Contrataciones Públicas (SECP)                                    |                        | Aumentar el contraste 🖂 📄 UTC -4 12:29:01 UC003 |
|---------------------------------------------------------------------------------------------|------------------------|-------------------------------------------------|
| Procesos - Proveedores - Estadística Menú - Ir a                                            | ▼                      | Buscar 🔍                                        |
| Escritorio → Menú → Gestión del Plan Anual de compras y contratación → Ver Plan Anual de Co | mpras v Contrataciones | ld de página:: 10000027 Ayuda 🕐                 |
| PUBLICADO Plan anual de compra fue publicado                                                | lo con éxito.          |                                                 |
| Año: 2024<br>Versión: 1                                                                     |                        | Cancelar versión Nueva versión                  |
| 2 Información general                                                                       |                        |                                                 |
| Año:                                                                                        | 2024                   |                                                 |
| 2 Adquisiciones Misión y visión:                                                            | Guia PACC              |                                                 |
| 3 Versiones anteriores                                                                      | é<br>Guia PACC         |                                                 |
| Perspectiva estratégica:                                                                    |                        |                                                 |
|                                                                                             |                        |                                                 |

Ejemplo: PACC publicado con éxito

![](_page_31_Picture_0.jpeg)

![](_page_31_Picture_1.jpeg)

#### 2. VALIDACIÓN DE PACC PUBLICADO

Este apartado presenta cómo el usuario puede validar las adquisiciones del PACC y cómo verificar que las adquisiciones fueron ingresadas, cargadas y publicadas de manera exitosa en el Sistema Electrónico de Contrataciones Públicas (SECP).

Para validar que el PACC ha sido cargado y publicado exitosamente, deberá acceder a la opción **Procesos** y luego **Gestión de Plan Anual de Compras y Contrataciones**, donde visualizará y confirmará el **Estado Publicado** del PACC correspondiente al periodo en cuestión.

|                            | TEMA ELECTRÓNICO<br>ontrataciones Públicas (SECI | <b>D</b><br>P)            |              |                        |         |                              | Aumentar el cont               | raste 🖂 🗏 | UTC -4 12           | :32:59<br>UC003 |
|----------------------------|--------------------------------------------------|---------------------------|--------------|------------------------|---------|------------------------------|--------------------------------|-----------|---------------------|-----------------|
| Procesos 👻 Pro             | oveedores 👻 Estadístic                           | ∷a Menú <del>-</del>      | ir a         | -                      |         |                              |                                |           | Buscar              | Q               |
| Procesos de la Unid        | lad de Compras                                   | as y co                   | ntratación   |                        |         |                              |                                |           | d de página:: 10000 | 172 Ayuda 🕐     |
| Unidades de requisi        | ción                                             | Selecci                   | one          |                        |         |                              |                                |           |                     | Crear           |
| Tipos de procesos          |                                                  |                           |              |                        |         |                              |                                |           |                     |                 |
| Gestión de Plan Anu        | ual de Compras y Contratad                       | ciones                    |              |                        |         |                              |                                |           |                     |                 |
|                            | Destroye (1995                                   | general an an an a data ( |              |                        |         |                              |                                |           |                     |                 |
| Últimas modificacione:     | 5                                                |                           |              |                        |         |                              |                                |           |                     |                 |
|                            | -                                                | <b>0</b>                  |              |                        | M14     |                              |                                | E to      |                     |                 |
| <u>Ano</u>                 | Fecha de publicación                             | Creador                   | Modificado 🤤 | Modificador            | Version | Valor presupuesto global     | Adquisiciones totales del PACC | Estado    |                     |                 |
| 2024                       | 25/4/2024                                        | impcomprador12            | 25/4/2024    | impcomprador12         | 1       | 120,000 Pesos<br>Dominicanos | 1                              | Publicado | Detalle             | Descargar       |
|                            |                                                  |                           |              |                        |         |                              |                                |           |                     |                 |
| OPCIONES                   |                                                  |                           |              | ISTAS                  |         |                              | HERRAMIENTAS                   |           |                     |                 |
| Crear<br>Configurar equipo |                                                  |                           | 0            | Iltimas modificaciones |         |                              | Exportar plantilla             |           |                     |                 |
| Eliminar                   |                                                  |                           | E            | n Edición              |         |                              |                                |           |                     |                 |
|                            |                                                  |                           | F            | Publicado<br>Aprobado  |         |                              |                                |           |                     |                 |
|                            |                                                  |                           |              |                        |         |                              |                                |           |                     |                 |

Ejemplo: Validación PACC publicado

![](_page_32_Picture_0.jpeg)

![](_page_32_Picture_1.jpeg)

### 3. ACTUALIZACIÓN DEL PACC PUBLICADO

Este apartado se refiere a la funcionalidad que permite al usuario, actualizar o modificar un PACC publicado.

Desde su escritorio virtual, deberá pulsar la opción **Procesos** y luego **Gestión de Plan Anual de Compras y Contrataciones.** 

| SISTEMA ELEC<br>de Contrataciones Pú | TRÓNICO<br>blicas (SECP)                         |                             | Aumentar el contraste 🖂 📄 UTC -4 12:35:04 UC003 |
|--------------------------------------|--------------------------------------------------|-----------------------------|-------------------------------------------------|
| Procesos - Proveedores -             | Estadística Menú 👻 Ir a 🗨                        |                             | Buscar                                          |
| Procesos de la Unidad de Compras     |                                                  |                             | ld de página:: 14000663 Ayuda 🕐                 |
| Unidades de requisición              |                                                  |                             | Úttima Actualización 12h34                      |
| Tipos de procesos                    |                                                  | 0 4 0 4                     | ë <b>0</b> ë                                    |
| Gestión de Plan Anual de Compras     | y Contrataciones                                 |                             | Observaciones al proceso / Errores              |
| 6 UC003-DAF-CM-20 22 Apr<br>Ver más  | Tareas pendientes Procesos en edición Publicados | Procesos activos En aprobac | ón y omisiones                                  |
|                                      | Agenda                                           | Mensajes                    | Todos 💌                                         |
| En que puedo<br>ayudarte             | Sin eventos programados                          | Sin mensajes<br>Más         | Más información .                               |
| 0 9                                  | Varios                                           | Procesos                    | Mis procesos 🔻                                  |
|                                      | Sin contenido                                    | Sin procesos                | Más                                             |
|                                      |                                                  |                             |                                                 |

Ejemplo: Gestión de Plan Anual de Compras y Contrataciones

Podrá actualizar el PACC publicado al pulsar el botón **Nueva versión.** Con esta acción, la plataforma hará una copia del PACC en la que el usuario podrá realizar los cambios que correspondan.

| SISTEMA El<br>de Contratacion        | LECTRÓNICO<br>les Públicas (SECP)                      |                        | Aumentar el contraste | UTC -4 12:36:40<br>UC001        |
|--------------------------------------|--------------------------------------------------------|------------------------|-----------------------|---------------------------------|
| Procesos * Proveedores               | ▼ Estadística Menú ▼ Ir a                              | •                      |                       | Buscar 🔍                        |
| Escritorio → Menú → Gestión del Plan | Anual de compras y contratación → Ver Plan Anual de Co | npras y Contrataciones |                       | ld de página:: 10000027 Ayuda 🕐 |
| PUBLICADO                            | € Volver                                               |                        |                       | Cancelar versión Nueva versión  |
| Año: 2024<br>Versión: 1              | Información general                                    |                        |                       |                                 |
| Usuario creador: impcomprador1       | Año:                                                   | 2024                   |                       | T                               |
|                                      |                                                        | Guia PACC              |                       |                                 |
| 1 Información general                | Misión y visión:                                       |                        | *                     |                                 |
| 2 Adquisiciones                      |                                                        | Guia PACC              |                       |                                 |
| 3 Versiones anteriores               | Perspectiva estratégica:                               |                        | *                     |                                 |
| -                                    |                                                        |                        |                       |                                 |
|                                      |                                                        |                        |                       |                                 |

Ejemplo: Crear Nueva versión del PACC

Luego se mostrará un formulario, en donde deberá seleccionar el **Motivo de modificación** desde una lista desplegable. Posteriormente, deberá agotar los pasos descritos en el subtema 1.2 Adquisiciones, sobre gestionar el PACC directamente desde la plataforma o a través de la plantilla de Excel.

![](_page_33_Picture_0.jpeg)

![](_page_33_Picture_1.jpeg)

| SISTEMA E<br>de Contratacion                                    | LECTRÓNICO<br>nes Públicas (SECP)                      |                                                                                              | Aumentar el contraste  | UTC -4 12:40:05                 |
|-----------------------------------------------------------------|--------------------------------------------------------|----------------------------------------------------------------------------------------------|------------------------|---------------------------------|
| Procesos - Proveedores                                          | ✓ Estadística Menú ✓ Ir a                              | <ul> <li>▼</li> </ul>                                                                        |                        | Buscar 🔍                        |
| Escritorio → Menú → Gestión del Plan                            | Anual de compras y contratación → Editar nuevo Plan An | ual de Compras y Contrataciones                                                              |                        | ld de página:: 10000018 Ayuda 🕐 |
| EN EDICIÓN                                                      | 📀 🛛 La nueva versión del plan anual de                 | e compra se ha creado correctamente.                                                         |                        |                                 |
| Año: 2024<br>Versión: 2<br>Usuario creador: impcomprador1<br>25 | € Volver<br>Información general                        |                                                                                              |                        | Borrar PACC Guardar Finish      |
| 1 Información general                                           | Año:                                                   | 2024<br>Guia PACC                                                                            |                        |                                 |
| 2 Adquisiciones<br>3 Versiones anteriores                       | Misión y visión:                                       | Guia PACC                                                                                    |                        |                                 |
|                                                                 | Perspectiva estratégica:                               | •                                                                                            |                        |                                 |
|                                                                 | Motivo de modificación                                 | Otros v *<br>Seleccione<br>Reducción de presupuesto<br>Resignación de recursos no utilizados |                        |                                 |
|                                                                 | Nombre                                                 | Otros<br>Guia PACC                                                                           | $\langle \neg \rangle$ |                                 |
|                                                                 | Teléfono:<br>Correo electrónico:                       | 55555555 × • • • • • • • • • • • • • • •                                                     |                        |                                 |
|                                                                 |                                                        |                                                                                              |                        |                                 |

Ejemplo: Justificación Nueva versión del PACC

Completada las informaciones requeridas en cada paso, deberá pulsar los botones **Guardar, Finalizado** y luego **Publicar**. Podrá consultar el histórico en el paso 3 versiones anteriores.

| SISTEMA ELECTRÓNICO de Contrataciones Públicas (SECP)                                                                       |             |                         |                          |                                                                                                    |                 |            |                |  |  |  |  |
|----------------------------------------------------------------------------------------------------|-------------|-------------------------|--------------------------|----------------------------------------------------------------------------------------------------|-----------------|------------|----------------|--|--|--|--|
| Procesos • Proveedores • Estadística Menú • Ira • Buscar Q                                                                  |             |                         |                          |                                                                                                    |                 |            |                |  |  |  |  |
| Escribrio -> Meni -> Gestin del Plan Anual de compras y contratación -> Editar nuevo Plan Anual de Compras y Contrataciones |             |                         |                          |                                                                                                    |                 |            |                |  |  |  |  |
| EN EDICIÓN                                                                                                    | • Volver    |                         |                          |                                                                                                    | Bo              | orrar PACC | Guardar Finish |  |  |  |  |
| Año: 2024<br>Versión: 2                                                                                                    | Versiones a |                         |                          |                                                                                                    |                 |            |                |  |  |  |  |
| Usuario creador: impcomprador1<br>25                                                                                        | Versión     | Número de adquisiciones | Valor presupuesto global | Fecha de publicación                                                                               | Modificado por  | Estado     |                |  |  |  |  |
| 1 Información general                                                                                                    | 1           | 1                       | 1,000,000<br>DOP         | 1 hora de tiempo transcurrido (25/4/2024 10.42.29(UTC-04.00) Georgetown, La Paz, Manaus, San Juan) | impcomprador125 | Publicado  | Descargar Ver  |  |  |  |  |
| 2 Adquisiciones<br>3 Versiones anteriores                                                                                   | Volver      |                         |                          |                                                                                                    | Bo              | rrar PACC  | Guardar Finish |  |  |  |  |

Ejemplo: Paso 3. Versiones anteriores/validación

#### 4. CREACIÓN DE UN PROCEDIMIENTO PLANIFICADO DESDE EL PACC

Este apartado se refiere brevemente a la funcionalidad que permite al usuario crear un procedimiento planificado directamente desde el PACC publicado.

Desde su escritorio virtual, deberá pulsar la opción **Procesos** y luego **Gestión de Plan Anual de Compras y Contrataciones**. La plataforma le mostrará la siguiente pantalla, en donde deberá seleccionar el PACC de su interés y pulsar la opción **Detalle**.

![](_page_34_Picture_0.jpeg)

![](_page_34_Picture_1.jpeg)

| Proces                    | os 🔻 P            | roveedores - Estadi    | stica Menú 🕶      | lr a        | •                                                                      |         |                                |                                | Busc        | ar                | Q                  |
|---------------------------|-------------------|------------------------|-------------------|-------------|------------------------------------------------------------------------|---------|--------------------------------|--------------------------------|-------------|-------------------|--------------------|
| Escritorio                | → Menú →          | Gestión del Plan Anu   | al de compras y d | contratació | ı                                                                      |         |                                |                                | ld de págin | a 10000072 A      | Ayuda 🕐            |
| € Vol                     | ver Última        | s modificaciones Todos | En Edición Selec  | cione       |                                                                        |         |                                |                                |             |                   | Crear              |
| Búsqu                     | eda de pl         | anes anuales de comp   | ora               |             |                                                                        |         |                                |                                |             |                   |                    |
|                           |                   | Búsqueda (Bi           | isqueda avanzada) |             |                                                                        |         |                                |                                |             |                   |                    |
| Últimas                   | modificacion      | es                     |                   |             |                                                                        |         |                                |                                |             |                   |                    |
|                           | Año               | Fecha de publicación   | Creador           | Modificado  | - Modificador                                                          | Versión | Valor presupuesto global       | Adquisiciones totales del PACC | Estado      | _                 |                    |
| Â                         | 2020              | 21/6/2020              | implementador03   | 12/8/2020   | implementador03                                                        | 3       | 2,712,500 Pesos<br>Dominicanos | 2                              | Publicado   | Detalle           | Descargar          |
|                           | 2021              | 12/8/2020              | Implementador10   | 12/8/2020   | implementador03                                                        | 1       | 1,432,040 Pesos<br>Dominicanos | 7                              | Publicado   | Detalle           | Descargar          |
| Â                         | 2019              | 14/1/2019              | implementador01   | 21/6/2019   | implementador03                                                        | 5       | 1,285,878 Pesos<br>Dominicanos | 6                              | Publicado   | Detalle           | Descargar          |
| Ver                       | mäs               |                        |                   |             |                                                                        |         |                                |                                |             | <u>Cambiar es</u> | tilo de paginaciór |
| OPCI                      | ONES              |                        |                   |             | VISTAS                                                                 |         | HER                            | RAMIENTAS                      |             |                   |                    |
| Crear<br>Config<br>Elimin | urar equipo<br>ar |                        |                   |             | Últimas modificaciones<br>Todos<br>En Edición<br>Publicado<br>Aprobado |         | Expo                           | ortar plantilla                |             |                   |                    |

Ejemplo: Gestionar proceso desde el PACC parte 1

Una vez dentro del PACC, deberá seleccionar el paso 2 **Adquisiciones** e identificar en el bloque de adquisiciones previstas el proceso de su interés, el cual está identificado con un código único asignado por la plataforma.

| Procesos - Proveedores               | <ul> <li>Estad</li> </ul>       | ística Menú 👻 Ira                                   |           | -                |                    |        |                                | Buscar           |                  |
|--------------------------------------|---------------------------------|-----------------------------------------------------|-----------|------------------|--------------------|--------|--------------------------------|------------------|------------------|
| Escritorio → Menú → Gestión del Plan | n Anual de con                  | npras y contratación → Ver P                        | lan Anual | de Compras y C   | Contrataciones     |        |                                | Id de página::   | 10000027 Ayuda   |
| PUBLICADO                            | • Volve                         | r                                                   |           |                  |                    |        |                                | Cancelar versión | Nueva versión    |
| Año: 2020                            | Adquisi                         | ciones de filtro                                    |           |                  |                    |        |                                |                  |                  |
| Usuario creador: implementador0<br>3 |                                 | Buscar: CO<br>Código UNSPSC: Agregar códigos UNSPSC |           |                  |                    |        |                                |                  |                  |
| 1 Información general                | Modalidad de selección: Agregar |                                                     |           |                  |                    |        |                                |                  |                  |
| 2 Adquisiciones                      | 1                               |                                                     |           |                  |                    |        |                                |                  | Eliminar filtros |
| 3 Versiones anteriores               | Adquisi                         | ciones previstas                                    |           |                  |                    |        |                                |                  |                  |
|                                      | Adquisio                        | ciones planeadas (6)                                |           |                  |                    |        |                                |                  |                  |
|                                      |                                 | No. Adquisición PACC                                | Nombre    | Lista de precios | Procesos asociados | Objeto | Tipo de procedin               | niento ¿Restrin  | igido a MIPYMEs  |
|                                      |                                 | DO1.APPNA.17507                                     | Prueba    | Detalle abierto  | Crear              | Bienes | Licitación Pública<br>Nacional | No               |                  |
|                                      |                                 | DO1.APPNA.17506                                     | Prueba    | Detalle abierto  | Crear              | Bienes | Compras por Deba<br>del Umbral | ajo Sí           |                  |
|                                      |                                 | DO1.APPNA.17505                                     | Prueba    | Detalle abierto  | Crear              | Bienes | Comparación de<br>Precios      | No               |                  |
|                                      |                                 | DO1.APPNA.17504                                     | Prueba    | Detalle abierto  | Crear              | Bienes | Compras Menores                | s No             |                  |
|                                      |                                 | DO1.APPNA.17503                                     | Prueba    | Detalle abierto  | Crear              | Bienes | Compras Menores                | s No             |                  |
|                                      |                                 | DO1.APPNA.17502                                     | Prueba    | Detalle abierto  | Crear              | Bienes | Compras Menores                | s No             |                  |
|                                      |                                 |                                                     |           |                  |                    | _      |                                | _                |                  |

Ejemplo: Identificador de las adquisiciones del PACC.

![](_page_35_Picture_0.jpeg)

![](_page_35_Picture_1.jpeg)

Luego de identificada la adquisición, deberá pulsar la opción Crear.

| URUCADO                        |          |                      | an Andal    | as compras y c        | on automed         |        |                                  | ro se pegine.           |                  |
|--------------------------------|----------|----------------------|-------------|-----------------------|--------------------|--------|----------------------------------|-------------------------|------------------|
| UBLICADO                       | • Volve  | r                    |             |                       |                    |        |                                  | Cancelar versión        | Nueva versión    |
| ño: 2020<br>ersión: 3          | Adquisi  | ciones de filtro     |             |                       |                    |        |                                  |                         |                  |
| suario creador: implementador0 |          |                      | Buscar:     | Q                     |                    |        |                                  |                         |                  |
|                                |          | Código L             |             | gregar códigos UNSPSC |                    |        |                                  |                         |                  |
| 1) Información general         |          | Modalidad de se      | elección: 🔥 | gregar                |                    |        |                                  |                         |                  |
| 2 Adquisiciones                | 1        |                      |             |                       |                    |        |                                  |                         | Eliminar filtros |
|                                | J        |                      |             |                       |                    |        |                                  |                         |                  |
| 3 Versiones anteriores         | Adquisi  | ciones previstas     |             |                       |                    |        |                                  |                         |                  |
|                                | Adquisio | ciones planeadas (6) |             |                       |                    |        |                                  |                         |                  |
|                                |          | No. Adquisición PACC | Nombre      | Lista de precios      | Procesos asociados | Objeto | Tipo de procedimiento            | ¿Restringido a MIPYMEs? | Código SNIP      |
|                                |          | DO1.APPNA.17507      | Prueba      | Detalle abierto       | Crear              | Blenes | Licitación Pública<br>Nacional   | No                      |                  |
|                                |          | DO1.APPNA.17506      | Prueba      | Detalle abierto       | Crear 🔶            | Bienes | Compras por Debajo<br>del Umbral | Si                      |                  |
|                                |          | DO1.APPNA.17505      | Prueba      | Detalle abierto       | Crear              | Bienes | Comparación de<br>Precios        | No                      |                  |
|                                |          | DO1.APPNA.17504      | Prueba      | Detalle abierto       | Crear              | Blenes | Compras Menores                  | No                      |                  |
|                                |          | DO1.APPNA.17503      | Prueba      | Detalle abierto       | Crear              | Bienes | Compras Menores                  | No                      |                  |
|                                |          | DO1.APPNA.17502      | Prueba      | Detalle abierto       | Crear              | Bienes | Compras Menores                  | No                      |                  |
|                                |          |                      |             |                       |                    |        |                                  |                         |                  |

Ejemplo: Crear proceso desde el PACC parte 1

La plataforma le mostrará una ventana emergente que el usuario deberá completar seleccionando la **Unidad de requisición** (área o departamento que solicita la adquisición). Posteriormente, deberá pulsar el botón **Confirmar**. El Sistema Electrónico de Contrataciones Públicas (SECP), guardará la información suministrada y traerá un formulario dividido en bloques donde deberá registrar toda la información del proceso.

| CREAR PROCESO         |                                 |   | x                  |
|-----------------------|---------------------------------|---|--------------------|
| Tipo de procedimiento | Compras por Debajo del Umbral 🗸 |   |                    |
| Nombre                | Prueba                          | * |                    |
| Unidad de requisición | P                               |   |                    |
|                       |                                 |   | Cancelar Confirmar |
|                       |                                 |   |                    |

Ejemplo: Crear proceso desde el PACC parte 2

Para más información sobre cómo configurar un procedimiento en el Sistema Electrónico de Contrataciones Públicas (SECP), puede consultar los **manuales** generales de procesos ordinarios.

![](_page_36_Picture_0.jpeg)

![](_page_36_Picture_1.jpeg)

#### RESUMEN

Al cierre del presente documento, el lector ha consultado los aspectos más relevantesen la gestión de un Plan Anual de Compras y Contrataciones (PACC) a través de la plataforma, en lo relativo a su creación y publicación; así como la actualización de un PACC que ha sido publicado.

Si persisten dudas al finalizar la consulta y ejercicio sobre la gestión de planes anuales de compras y contrataciones, favor contactar al Departamento de Asistencia al Usuariode la Dirección General de Contrataciones Públicas, Órgano Rector del SNCCP, o enviar una solicitud de capacitación en el Sistema Electrónico de Contrataciones Públicas (SECP), al Departamento de Capacitación. (Ver contactos al cierre de este documento).

![](_page_37_Picture_0.jpeg)

![](_page_37_Picture_1.jpeg)

## EJERCICIO DE AUTOEVALUACIÓN

Marque con una (x) el nivel alcanzado para las competencias listadas: logradas, falta práctica y no logradas.

| COMPETENCIAS                                                                         | AUTOAPRECIACIÓN |                   |               |  |
|--------------------------------------------------------------------------------------|-----------------|-------------------|---------------|--|
|                                                                                      | Lograda         | Falta<br>práctica | No<br>lograda |  |
| <ol> <li>Identifica los elementos primordiales<br/>en cada tema.</li> </ol>          |                 |                   |               |  |
| <ol> <li>Puede producir una síntesis del<br/>contenidotratado.</li> </ol>            |                 |                   |               |  |
| <ol> <li>Reconoce los pasos e informaciones<br/>decarácter obligatorio.</li> </ol>   |                 |                   |               |  |
| <ol> <li>Muestra habilidades para motivarse y<br/>motivar a otros.</li> </ol>        |                 |                   |               |  |
| <ol> <li>Puede llevar a la práctica lo<br/>aprendido en la sesión.</li> </ol>        |                 |                   |               |  |
| <ol> <li>Puede guiar a un compañero para realizarlas acciones aprendidas.</li> </ol> |                 |                   |               |  |

![](_page_38_Picture_0.jpeg)

![](_page_38_Picture_1.jpeg)

#### GLOSARIO

| Bienes                                                    | Objetos de cualquier índole, incluyendo las materias primas, los<br>productos, los equipos, otros objetos en estado sólido, líquido o<br>gaseoso, así como los servicios accesorios al suministro de esos<br>bienes, siempre que el valor de los servicios no exceda del de<br>los propios bienes.                                                                                                    |
|-----------------------------------------------------------|----------------------------------------------------------------------------------------------------|
| Clasificador Bienes<br>yServicios                         | Es un sistema que organiza en una estructura jerárquica de<br>cuatro niveles los productos y servicios a adquirir, agrupándolos<br>por características comunes. El modelo implementado se utiliza<br>ampliamente alrededor del mundo en catálogos electrónicos,<br>buscadores, comercio electrónico (e-procurement) y<br>sistemas de inventario y contabilidad.                                                                                                    |
| Dirección General de<br>Contrataciones<br>Públicas (DGCP) | Dependencia del Ministerio de Hacienda; creada por la ley No.<br>340-06del 18 de agosto del 2006 y su Reglamento de Aplicación,<br>promulgado mediante Decreto No. 490-07. Funge como<br>Órgano Rector del Sistema de Compras y Contrataciones<br>Públicas de bienes, servicios y obras del Estado dominicano.                                                                                                    |
| Entidad Contratante                                       | Organismo, órgano o dependencia del sector público,<br>dentro delámbito de aplicación de la normativa de compras,<br>que ha llevado a cabo un proceso contractual y celebra un<br>contrato.                                                                                                    |
| Lista de artículos y<br>precios                           | Área donde se detallan los artículos a contratar, su precio<br>estimado, cantidades, así como el ITBIS y otros impuestos que<br>corresponda, dando lugar al presupuesto de la contratación y<br>permitiendo registrar detalles adicionales por cada artículo<br>registrado. En un mismo proceso puede existir una lista de<br>artículos y precios o varias, de acuerdo a la forma en que la<br>entidad contratante decida organizar la adquisición (ej: varios<br>lotes).                                                                                                    |
| MIPYME                                                    | Micro, pequeña y mediana empresa.                                                                                                    |
| Obras                                                     | Son los trabajos relacionados con la construcción, reconstrucción,<br>demolición, reparación o renovación de edificios, vialidad,<br>transporte, estructuras o instalaciones, la preparación del terreno,<br>la excavación, la edificación, la provisión e instalación de equipo<br>fijo, la decoración yel acabado, y los servicios accesorios a esos<br>trabajos, como la perforación, la labor topográfica, la fotografía<br>por satélite, los estudios sísmicos y otros servicios similares<br>estipulados en el contrato, si el valor de esos servicios no excede<br>del de las propias obras. |
| Plan Anual de<br>Comprasy<br>Contrataciones<br>(PACC)     | Documento en el que se consignan los resultados del proceso<br>de formulación en la planificación, no mayor a 12 meses,<br>dando como resultado un programa detallado de todo lo que<br>se requiere adquirir durante un ejercicio presupuestal en la<br>entidad.                                                                                                    |

![](_page_39_Picture_0.jpeg)

![](_page_39_Picture_1.jpeg)

ŷ

Dirección General Contrataciones Públicas

| Sistema Electrónico de<br>Contrataciones<br>Públicas (SECP)  | Es una plataforma en línea, con disponibilidad 24/7, que permite a<br>las entidades contratantes hacer todo el proceso de contratación<br>en línea,desde la planeación hasta la gestión del contrato; los<br>proveedores y MIPYMES tienen acceso a los procesos de<br>compras en una oficina virtual y reciben notificaciones<br>automáticas sobre las compras relacionadas con su actividad<br>comercial. La ciudadanía puede accederatoda la información<br>que se genera en la herramienta y consultar fácilmente qué va<br>a comprar el Estado, cuándo, a quién, cómo y por cuánto lo<br>compra. |
|--------------------------------------------------------------|----------------------------------------------------------------------------------------------------|
| Presupuesto                                                  | Instrumento mediante el cual se calculan y asignan recursos<br>públicos, a los fines de cumplir con los objetivos y metas<br>establecidos en los Planes Gubernamentales. Este documento<br>es promulgado cada año mediante la Ley de Presupuesto y<br>Gastos Públicos.                                                                                                    |
| Servicios                                                    | Conjunto de actividades o bienes intangibles que buscan<br>responder las necesidades de las instituciones para el buen<br>funcionamiento desus operaciones.                                                                                                    |
| Sistema de<br>informaciónde precios                          | Base de consulta que permite tanto al proveedor como a la<br>entidad contratante, consultar los costos a los que fueron<br>adquiridas las obras, bienes y servicios por parte de las instituciones<br>que transan en el Sistema Electrónico de Contrataciones Públicas<br>(SECP), velando así por los principios de eficiencia, economía y<br>flexibilidad. Los datos que alimentan a este aplicativo se<br>encuentran en la tabla Adjudicaciones a nivel de artículos<br>adquiridos conforme alCódigo Estándar de Productos y Servicios<br>de las Naciones Unidas, por sus siglas en inglés UNSPSC. |
| Sistema Nacional de<br>Inversión Pública<br>(SNIP)           | Es un conjunto de normas, instrucciones y procedimientos que<br>tienenpor objetivo, en el contexto de un estado moderno, ordenar<br>el proceso de la inversión pública, para poder concretar los<br>proyectos deinversión más rentables desde el punto de vista<br>socioeconómico y ambiental para el país.                                                                                                    |
| SNCCP                                                        | Sistema Nacional de Compras y Contrataciones Públicas.                                                                                                    |
| Unidad Operativa de<br>Compras y<br>Contrataciones<br>(UOCC) | Unidad encargada de la parte operativa de los<br>procedimientos deCompras y Contrataciones.                                                                                                    |
| UNSPSC                                                       | Iniciales de United Nations Standard Products and Services<br>Code o Código Estándar de Productos y Servicios de las<br>Naciones Unidas. Es un sistema de clasificación jerárquica en<br>cinco niveles de productos yservicios para fines comerciales a<br>escala mundial. Ofrece un sistemaeficiente, preciso y flexible<br>para lograr análisis estadístico y toma dedecisiones, así como<br>para permitir que las adquisiciones cumplan con las demandas<br>de rentabilidad y apoyar la plena explotación de las<br>capacidades de comercio electrónico.                                          |
| Vista pública                                                | Área de consulta del Sistema Electrónico de Contrataciones<br>Públicas (SECP), a la que se puede acceder sin usuario y<br>contraseña y que permite visualizar información relativa a los<br>procesos y PACCS institucionales gestionados en la herramienta,<br>informes y estadísticas, iniciar la gestión de registro como<br>proveedor del Estado o acceder con credenciales a una<br>entidad contratante o a una entidad proveedora.                                                                                                    |

![](_page_40_Picture_0.jpeg)

![](_page_40_Picture_1.jpeg)

### **REFERENCIAS BIBLIOGRÁFICAS**

El material incluido en este compendio se refiere a las funcionalidades de la plataformay cómo se han automatizado los procesos descritos en el marco normativo del SNCCP, a través del Sistema Electrónico de Contrataciones Públicas (SECP).

Para ampliar la base de conocimiento en relación con los procesos de compras y contrataciones y demás actividades vinculadas al perfeccionamiento de estos, se recomienda consultar las disposiciones de la Constitución de la República Dominicana, así como por el conjunto de leyes y reglamentos listados a continuación:

- Ley 340-06 sobre compras y contrataciones de bienes, servicios, obras y concesiones, de fecha 18 de agosto de 2006 y sus modificaciones contenidas enla Ley 449-06, del 6 de diciembre de 2006.
- Reglamento de aplicación de la Ley 340-06, aprobado mediante el Decreto 416-28 de fecha 14 de septiembre del 2023.
- Ley 176-07 del Distrito Nacional y los Municipios, promulgada el 17 de julio de 2007.
- Ley 488-08, que establece un régimen regulatorio para el desarrollo y competitividad de las micro, pequeñas y medianas empresas (MIPYMES), de fecha 18 de diciembre del 2008.
- Ley 200-04, sobre el libre acceso a la información pública, de fecha 28 de juliodel 2004.
- Reglamento de aplicación de la Ley 200-04, aprobado mediante el Decreto 130-05 de fecha 25 de febrero de 2005.
- Decreto 164-13, de fomento a las MIPYMES de Producción Nacional.
- Decreto 370-15, que integra la iniciativa de apoyo a las Micro, Pequeñas y Medianas Empresas (MIPYMES).
- Decreto 350-17 de fecha 14 de septiembre de 2017, que establece el uso obligatorio del Portal Transaccional, a todos los órganos y entes sujetos a laLey 340-06 y su modificación.
- Decreto 15-17, sobre control del gasto público y pago a proveedores.
- Decreto 168-19, para fomentar la producción y la industria nacional.
- Las políticas, normas y procedimientos dictados por la Dirección General De Contrataciones Públicas (DGCP).

Puede ver en detalle los documentos listados, accediendo a la página de la ConsultoríaJurídica del Poder Ejecutivo, sección consulta de documentos, en el enlace siguiente:<u>http://www.consultoria.gov.do/consulta/</u> Si desea consultar las resoluciones y otros documentos del marco legal, emitidos

por el órgano rector, diríjase a: <u>https://www.dgcp.gob.do/sobre-</u> nosotros/marco-legal/

![](_page_41_Picture_0.jpeg)

v

![](_page_41_Picture_1.jpeg)

#### **¡IMPORTANTE!**

El Sistema Electrónico de Contrataciones Públicas (SECP), esuna herramienta de gestión que apoya la automatización de los procesos.

En atención al criterio de descentralización operativa establecido en el artículo 34 de la Ley 340-06 y su modificación, la veracidad y la integridad de la información registrada en el Sistema Electrónico de Contrataciones Públicas (SECP), es responsabilidad de las instituciones contratantes.

No es función de la herramienta validar el contenido de la información ni la calidad delos anexos que los usuarios registran en ella para realizar los procesos que contempla ensu diseño, aunque indique cuándo es obligatorio llenar un campo o cargar un documento.

Es importante aclarar que la herramienta no sustituye a las personas, su criterio, conocimiento y apego a la normativa de compras y otras complementarias. Cada funcionario con acceso a la plataforma es responsable de la gestión que realiza en él yla calidad de la información que aporta.

#### ¡Contáctenos!

#### ¿Necesita información adicional?

¿Necesita capacitación en el uso del SECP?

#### Asistencia al Usuario

Correo Electrónico: asistenciatecnica@dgcp.g ob.do 809-682-7407, opción 1

#### Departamento de Capacitación Correo Electrónico: capacitaciones@dgcp.gob.d O

809-682-7407, ext. 3082

Dirección: Pedro A. Lluberes, esq. Manuel Rodríguez ObjíoSanto Domingo, D.N. República Dominicana

| MIS APUNTES |  |
|-------------|--|
|             |  |
|             |  |
|             |  |
|             |  |
|             |  |
|             |  |
|             |  |
|             |  |
|             |  |
|             |  |
|             |  |
|             |  |
|             |  |
|             |  |
|             |  |
|             |  |
|             |  |
|             |  |
|             |  |
|             |  |
|             |  |
|             |  |
|             |  |
|             |  |
|             |  |
|             |  |
|             |  |
|             |  |
|             |  |
|             |  |
|             |  |
|             |  |
|             |  |
|             |  |

| MIS APUNTES |
|-------------|
|             |
|             |
|             |
|             |
|             |
|             |
|             |
|             |
|             |
|             |
|             |
|             |
|             |
|             |
|             |
|             |
|             |
|             |
|             |
|             |
|             |
|             |
|             |
|             |
|             |
|             |
|             |
|             |
|             |
|             |
|             |
|             |
|             |
|             |
|             |
|             |
|             |
|             |

**MIS APUNTES** 

| <br> |
|------|
|      |
|      |
|      |
|      |
|      |
| <br> |
|      |
|      |
|      |
|      |
| <br> |
|      |
|      |
| <br> |
|      |
|      |
|      |
|      |
|      |
|      |
|      |
|      |
|      |
|      |
|      |
|      |
|      |
|      |
|      |
|      |
|      |
|      |
|      |
| <br> |
|      |
|      |
|      |
|      |
|      |
|      |
|      |
|      |
|      |
|      |
|      |
|      |
|      |
|      |
|      |
|      |
|      |
|      |
|      |
|      |
|      |
| <br> |
|      |
| <br> |
| <br> |

![](_page_45_Picture_0.jpeg)

![](_page_45_Picture_1.jpeg)

HACIENDA

![](_page_45_Picture_3.jpeg)